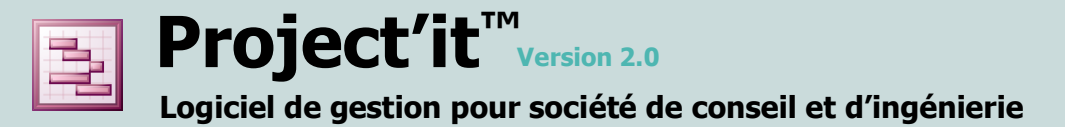

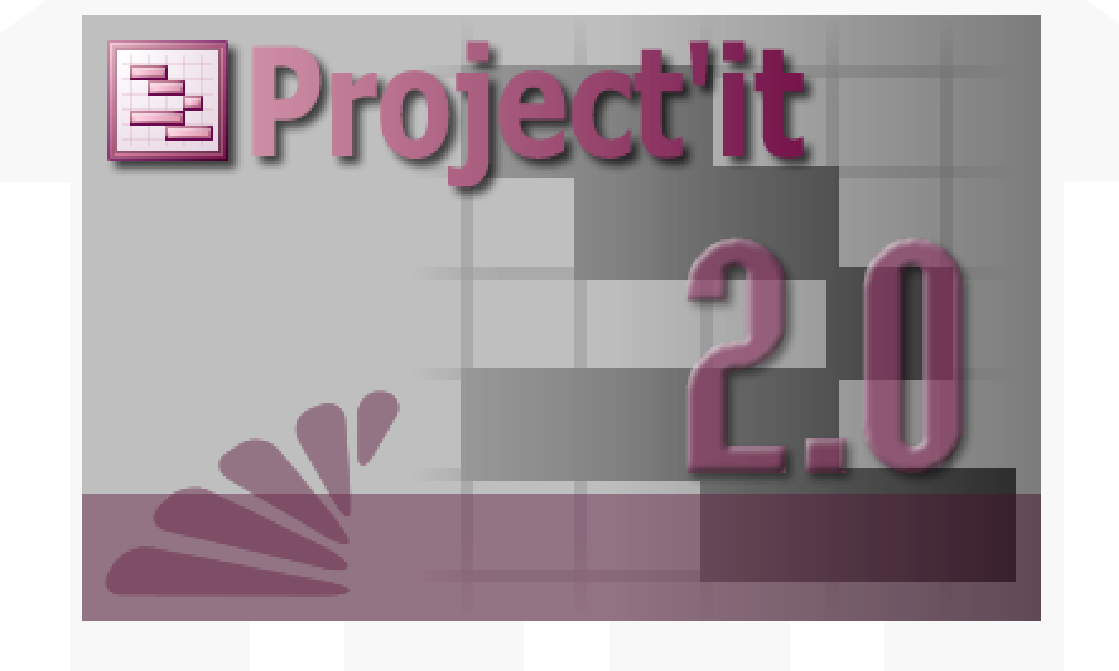

# **MANUEL DE L'UTILISATEUR**

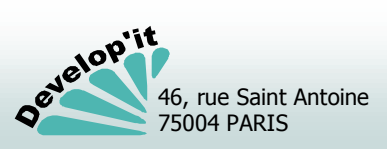

Manuel de l'utilisateur

I.

révision janvier 2009

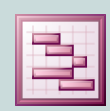

# Project'it<sup>™</sup> Version 2.0

#### Logiciel de gestion pour société de conseil et d'ingénierie

#### Installation / Initialisation - 3

Installer le logiciel en monoposte Installer le logiciel sur un réseau local

#### Écran principal - 7

Se repérer dans l'interface générale du logiciel Ouvrir, réduire ou fermer le logiciel Comprendre l'ergonomie standard de l'application

#### **Utilisateurs - 10**

Créer et modifier les comptes utilisateurs

#### Paramètres de l'application - 11

Paramétrer les comptes bancaires de rattachement Paramétrer les jours fériés et les pays Personnaliser les éléments généraux et les tiroirs Personnaliser les chemins d'accès et les tiroirs de rangement Personnaliser les listes Personnaliser la facturation et l'export comptable Personnalisez les catégories d'affaires Personnaliser les comptes comptables et les journaux Personnaliser les catégories comptables et les comptes de TVA Personnaliser les modes de règlement

#### Les modèles de document - 21

Ajouter des modèles de documents

#### **Intervenants - 22**

Référencer les intervenants Suivre ses interventions saisir son temps

#### Client - 24

Gérer les clients Renseigner les éléments de facturation par client

# 46, rue Saint Antoine 75004 PARIS

#### Affaire - 26

Sommaire

Ouvrir une nouvelle affaire Créer un document dans un tiroir Ranger les documents

#### Facturation - 29

Facturer une ou plusieurs phase d'une affaire Consulter et corriger les factures Éditer la facture Corriger une facture générée Personnaliser les modèles de factures

#### Règlement - 37

Gérer les comptes clients, saisir les règlements Rapprocher les paiements aux factures (Lettrer/Délettrer) Exporter les écritures vers votre comptabilité Rechercher une facture à partir d'un montant ou d'une référence Rechercher une facture ou un règlement à partir d'un montant ou d'une référence

#### Relance - 42

Relancer les clients

#### Parapheurs virtuels - 44

Envoyer un message avec ou sans document joint

#### **Questions diverses - 46**

Version du logiciel, mots de passe, ... De nouveaux tiroirs pour une affaire envoyer par mail, en pièce jointe, un document rangé dans Project'it

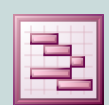

# Project'it<sup>™</sup> Version 2.0

# Installer le logiciel en monoposte - 1

Logiciel de gestion pour société de conseil et d'ingénierie

**1** Installer le logiciel sur le poste de travail dédié avec les <u>deux options cochées</u> « Fichier programme » et « Fichier des données ».

Pour cela lancer le kit d'installation fourni (Project.exe).

Cette opération va installer trois applications : le logiciel Project'it, le module de reporting et l'utilitaire de maintenance associé et va mettre en place les répertoires nécessaires au bon fonctionnement de l'application.

Après l'installation, si vous disposez de deux volumes sur votre disque dur (C:système et D:Données par exemple), vous pouvez déplacer les répertoires de stockage et les données (data.mde) dans un répertoire dédié de la manière suivante :

- Effectuez un couper/coller des 4 répertoires ci-dessous ainsi que du fichier data.mde (se trouvant dans le répertoire d'installation C:\Program Files\Develop\Project\) vers un autre répertoire sur votre volume D: par exemple.

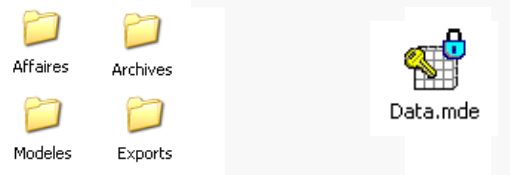

| 🕼 Installation - Project'it                                                                                                    |                             |
|----------------------------------------------------------------------------------------------------|-----------------------------|
| Composants à installer<br>Quels composants de l'application souhaitez-vous installer ?                                                                     | 1                           |
| Sélectionnez les composants que vous désirez installer ; décochez les com<br>vous ne désirez pas installer. Appuyez ensuite sur Suivant pour continuer l'i | posants que<br>nstallation. |
| Installation complète                                                                                                    | ~                           |
| Fichier programme                                                                                                    | 18,1 Mo                     |
| ✓ Fichier des données                                                                                                    | 0,6 Mo                      |
| Les composants sélectionnés nécessitent au moins 19,2 Mo d'espace disp                                                                                     | onible.                     |
| < <u>P</u> récédent Suivant >                                                                                                    | Annuler                     |
|                                                                                                    |                             |

- Supprimez dans le répertoire d'installation le fichier Project.ini si il existe.

- Lancez Project'it et désignez le nouveau chemin des données et les nouveaux chemins des répertoires de stockage en répondant aux questions que Project'it vous pose :

Écran 1 - **Rechercher les données** : désignez le fichier « Data.mde » présent dans l'emplacement partagé (validez par le bouton « Ouvrir »). En fonction de la rapidité de votre réseau le passage à l'écran 2 peut prendre de 3 à 30 secondes (génération des liens aux données sur le poste client).

Écran 2 - Répertoire des Affaires ? : désignez le répertoire contenu dans l'emplacement partagé que vous aurez choisi pour placer les affaires (Affaires).

Écran 3 - Répertoire des archives ? : désignez le répertoire contenu dans l'emplacement partagé que vous aurez choisi pour placer les archives (Archives).

Écran 4 - **Répertoire des modèles de documents ?** : désignez le répertoire contenu dans l'emplacement partagé que vous aurez choisi pour placer les modèles (Modeles).

Écran 5 - **Répertoire des fichiers d'export ?** : désignez le répertoire contenu dans l'emplacement partagé que vous aurez choisi pour placer les fichiers d'export comptable (Exports).

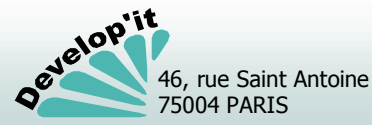

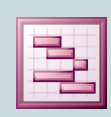

## **Project'it**<sup>TM</sup> Version 2.0</sup> Logiciel de gestion pour société de conseil et d'ingénierie

# bil pour societé de consen et à ingémérie

# 2 Définissez la stratégie d'ouverture de Project'it

Créez les comptes utilisateurs et leurs mots de passe associés (voir rubrique : « créer et modifier des comptes utilisateurs ») à partir de n'importe quel poste client disposant des privilèges « Administrateur ».

Installer le logiciel en monoposte - 2

Pour accéder au logiciel après installation, utilisez le mot de passe suivant défini par défaut pour le compte « Administrateur » : « d ».

# **3** Définissez les paramètres de personnalisation du logiciel

Les paramètres doivent être étudiés au plus prêt de l'organisation en question, n'hésitez pas à y consacrer du temps.

Vous pouvez accéder aux paramètres de Project'it à partir de n'importe quel poste client disposant des privilèges « Administrateur » par le menu « Fichier » option « paramétrage ».

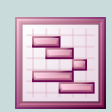

**Project'it**<sup>TM</sup> Version 2.0</sup> Logiciel de gestion pour société de conseil et d'ingénierie

#### Installer le poste Serveur <u>avec l'option</u> « Fichier des données » <u>seule</u>.

Pour cela lancer le kit d'installation fourni (Project.exe) puis désignez le répertoire dédié aux données et aux répertoires de stockage lorsque la question vous est posée. Partagez ce répertoire pour permettre aux postes clients d'y accéder avec des droits étendus (accès complet en lecture et écriture).

# 2 Définir le script (NetLogon) de connexion des postes clients et l'arborescence des répertoires.

Nous recommandons d'assigner aux différents postes clients une même lettre réseau pour éviter toute confusion. Vous pouvez également donner un accès direct au données du type : //serveur/partage (mais l'accès peut être plus lent et il est préférable d'attribuer une lettre réseau automatiquement validée lors de l'ouverture de session).

#### Cette lettre réseau permet un accès unifié sur tous les postes clients :

- au fichier Data.mde (fichiers des données)
- au répertoire des affaires (Affaires)
- au répertoire modèles (Modeles)
- au répertoire des archives (Archives)
- au répertoire des fichiers d'export comptable (Exports)

### **3** Installer les poste clients <u>sans l'option</u> « Fichier des données ».

Pour cela lancer le kit d'installation (Project.exe). Cette opération va installer deux applications : le logiciel Project'it et l'utilitaire de maintenance associé.

# 4 Lancez une première fois le logiciel Project'it pour générer le fichier Project.ini

Écran 1 - **Rechercher les données** : désignez le fichier « Data.mde » présent dans l'emplacement partagé (validez par le bouton « Ouvrir »). En fonction de l'utilisation de votre réseau, le passage à l'écran 2, peut prendre de 3 secondes à 2 minutes (génération des liens aux données sur le poste client).

Écran 2 - Répertoire des affaires ? : désignez le répertoire contenu dans l'emplacement partagé que vous aurez choisi pour placer les affaires.

Écran 3 - Répertoire des archives ? : désignez le répertoire contenu dans l'emplacement partagé que vous aurez choisi pour placer les affaires archivées.

Écran 4 - Répertoire des modèles de documents ? : désignez le répertoire contenu dans l'emplacement partagé que vous aurez choisi pour placer les modèles.

Écran 5 - **Répertoire des fichiers d'export ?** : désignez le répertoire contenu dans l'emplacement partagé que vous aurez choisi pour placer les fichiers d'export comptable.

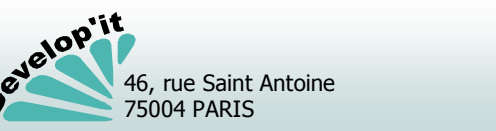

| $\supset$ | $\frown$ | <u>A</u> |
|-----------|----------|----------|
| Affaires  | Archives |          |
| $\square$ | $\sim$   | Data.mde |
| Modeles   | Exports  |          |

| 🖥 Installation - Project'it                                                                                                    |                                      |
|----------------------------------------------------------------------------------------------------|--------------------------------------|
| Composants à installer<br>Quels composants de l'application souhaitez-vous installer ?                                                           |                                      |
| Sélectionnez les composants que vous désirez installer ; décochez les<br>vous ne désirez pas installer. Appuyez ensuite sur Suivant pour continu | composants que<br>er l'installation. |
| Installation personnalisée                                                                                                    | ~                                    |
| Fichier programme                                                                                                    | 18,1 Mo                              |
| Fichier des données                                                                                                    | 0,6 Mo                               |
|                                                                                                    |                                      |
| Les composants sélectionnés nécessitent au moins 18,7 Mo d'espace o                                                                              | disponible.                          |
| < <u>Précédent</u> Suivant                                                                                                    | > Annuler                            |
|                                                                                                    |                                      |

#### Project'it<sup>™</sup> Version 2.0 Installer le logiciel sur un réseau local - 2 Logiciel de gestion pour société de conseil et d'ingénierie

Exemple de fichier Project.ini dans le cas où :

- Chaque poste client accède à un répertoire partagé sur le serveur (Lecteur réseau sur chaque poste client désigné par la lettre W:)

- Dans W: existe un répertoire Project dans leguel on retrouve les données (Date.mde) et les répertoires de stockage (Affaires, Archives, Modeles et Export).

Le contenu du fichier Project.ini doit au final avoir cette forme (où W: serait par exemple la lettre réseau pointant vers votre serveur).

[Chemin] Donnee=W:\Project\Data.mde Fichier=W:\Project\Archives\ Archive=W:\Project\Archives\ Modele=W:\Project\Modeles\ Export=W:\Project\Exports\

(1) Astuce pour éviter de répéter le point 4 sur chaque poste client : une fois le premier fichier project.ini généré sur le premier poste client installé, vous pouvez le recopier sur les autres postes clients dans le répertoire d'installation défini (par défaut : C:\Program Files\Develop\Project\).

#### Définissez la stratégie d'ouverture de Project'it 5

Créez les comptes utilisateurs et leurs mots de passe associés (voir rubrique : « créer et modifier des comptes utilisateurs ») à partir de n'importe quel poste client disposant des privilèges « Administrateur ».

**(i)** Pour accéder au logiciel après installation, utilisez le mot de passe suivant défini par défaut pour le compte « Administrateur » : « d ».

# Définissez les paramètres de personnalisation du logiciel

Les paramètres doivent être étudiés au plus prêt de l'organisation en question, n'hésitez pas à y consacrer du temps.

Vous pouvez accéder aux paramètres de Project'it à partir de n'importe quel poste client disposant des privilèges « Administrateur » par le menu « Fichier » option « paramétrage ».

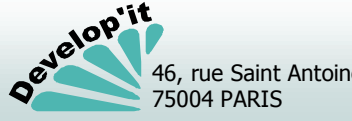

Project'it regroupe dans une interface principale l'accès à l'ensemble des fonctionnalités disponibles.

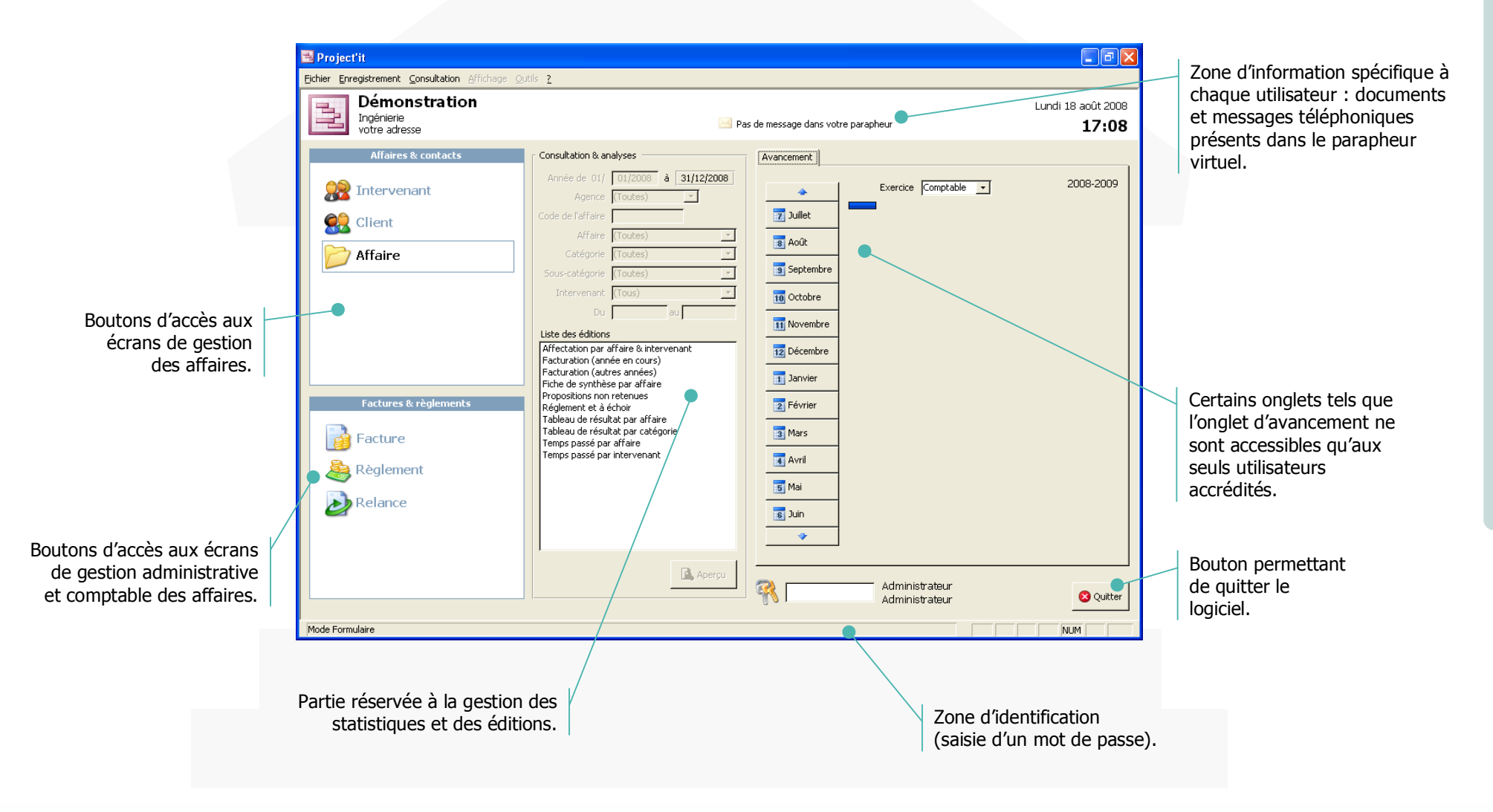

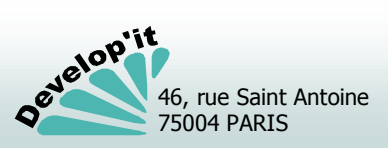

Écran

principa

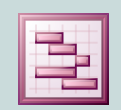

75004 PARIS

Project'it<sup>™</sup> Version 2.0

# Ouvrir, réduire ou fermer le logiciel

Logiciel de gestion pour société de conseil et d'ingénierie

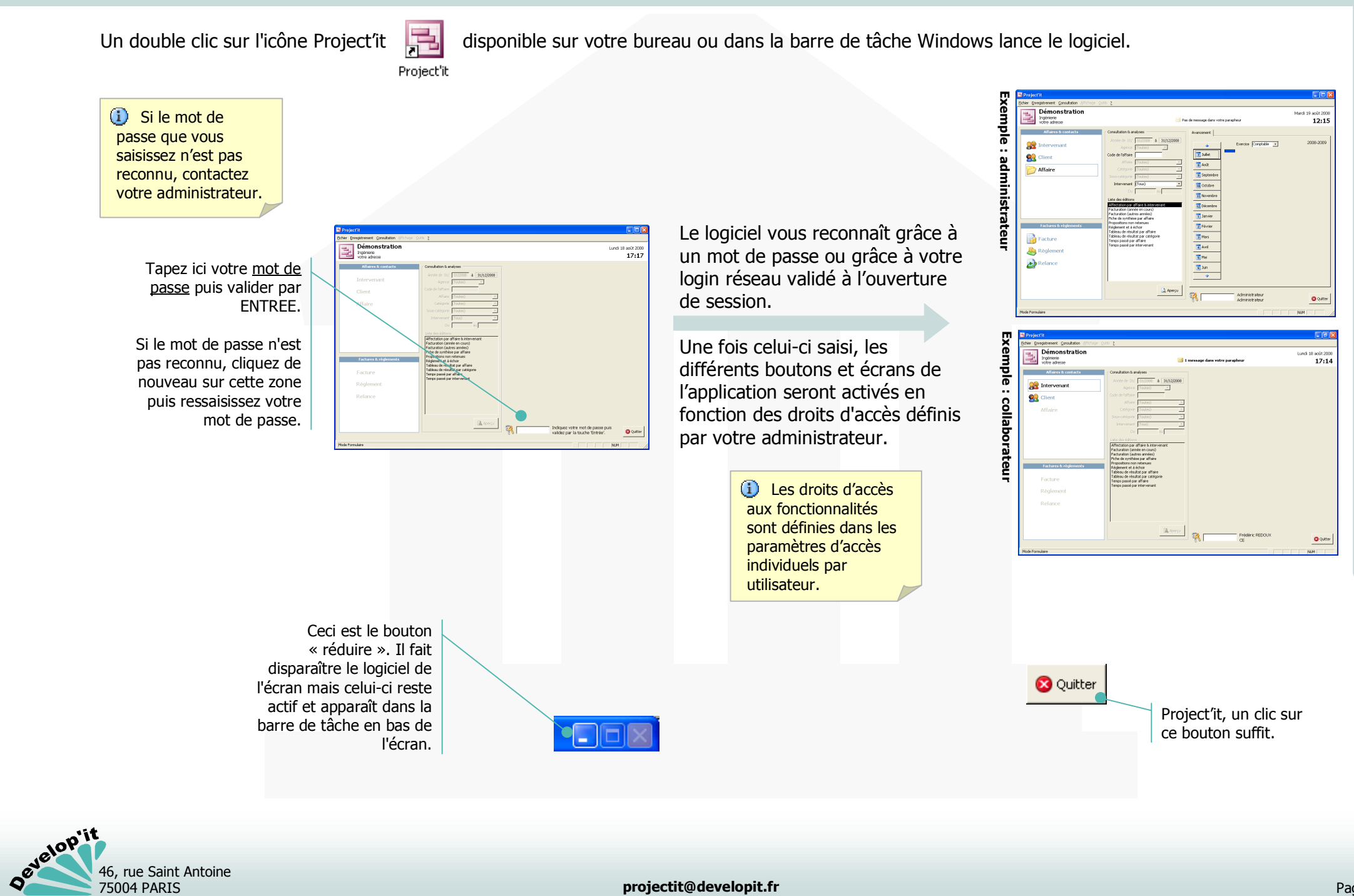

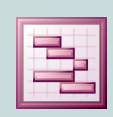

Project'it<sup>™</sup> Version 2.0

Logiciel de gestion pour société de conseil et d'ingénierie

#### Les boutons standards

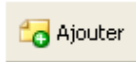

Ajoute un nouvel élément à une liste (le nouvel élément est créé sous la dénomination « Nouvel » ou « Nouvelle »).

😋 Supprimer

Supprime définitivement la fiche active à l'écran (procédure irréversible). Dans le cas où la fiche à supprimer est liée à d'autres données de la base, la suppression sera impossible (Message d'alerte à l'écran).

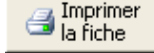

Imprime directement vers l'imprimante.

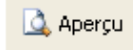

Propose un aperçu à l'écran de l'impression. Dans l'aperçu, faire « CTRL+P » pour lancer l'impression.

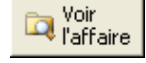

Ouvre l'affaire liée par dessus la fiche active consultée.

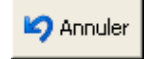

Retourne à l'écran précédent en fermant l'écran en cours et en annulant la demande de sélection.

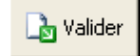

Retourne à l'écran précédent (les données de l'écran en cours sont automatiquement sauvegardées). Dans le cas d'une sélection, valide la sélection.

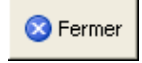

Ferme l'écran en cours et revient au menu principal sans quitter le logiciel.

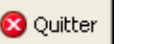

Quitte le logiciel.

 Pour ajouter un élément dans un liste déroulante, contactez votre administrateur.

# Le bouton calendrier

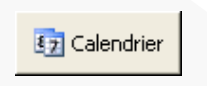

Ce bouton vous permet d'accéder à un calendrier. La date encadrée en rouge est la date du jour. Celle encadrée en gris, la date courante.

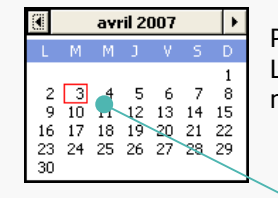

Pour changer de date il suffit de cliquer sur le jour voulu. Les flèches gauche/droite vous permettent de faire défiler mois par mois le calendrier.

> Vous L'écran en cours est automatiquement obtenez : rafraîchit des données correspondant à cette nouvelle date.

> > **GRANDE-BRETAGNE**

GRÈCE

#### La zone « recherche »

Recherche

Tapez \* en début de mot pour indiquer que vous cherchez un enregistrement comprenant la chaîne de caractères qui suit. (validez par « ENTREE »)

Comprendre l'ergonomie standard de l'application

#### Exemple :

- \*plu recherche toutes les chaînes contenant la partie de mot « plu ».
- e recherche toutes les chaînes commençant par la lettre « e ».
- ?d recherche toutes les chaînes contenant la lettre « d » en deuxième position.

# Les listes déroulantes

En tapant les premières lettres d'un mot dans la zone de texte, le logiciel vous positionne automatiquement sur le mot approchant.

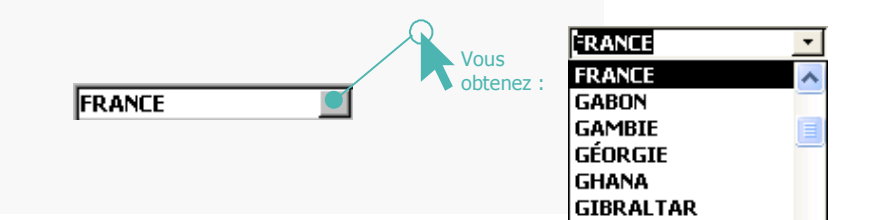

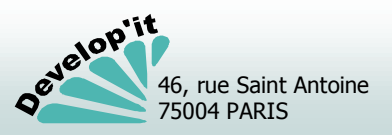

Logiciel de gestion pour société de conseil et d'ingénierie

Project'it<sup>™</sup> Version 2.0

A l'initialisation du logiciel vous devrez créer les premiers comptes utilisateurs et administrateurs. L'accès se fait à partir de la barre de menu en haut de l'application : menu « Fichier ».

| Eichier Enregistrement                                                            | 6                 | Utilisateurs                                                                                                    |
|-----------------------------------------------------------------------------------|-------------------|----------------------------------------------------------------------------------------------------|
| Eermer<br>Mise en page                                                            |                   | Willisateur<br>Frédéric REDOUX                                                                                                    |
| Imprimer<br>Compte bancaire<br>Jours fériés<br>Paramétrage<br>Pays<br>Utilisateur | Vous<br>obtenez : | Liste des utilisateurs       Fiche de l'utilisateur         DI       Administrateur         FR       Frédéric REDOUX         SD       Sébastien DUCQUIN         Mot de passe       ***         Compte système       fredoux         Groupe       CE |
|                                                                                   | -                 | Ajouter Supprimer                                                                                                    |

#### Signification des champs de données de l'écran

- <u>Code</u> : code de l'utilisateur sur 2 ou 3 caractères (les initiales de l'utilisateur par exemple). Code « ADM » et « DI » réservés pour respectivement les comptes « Administrateur » et « Develop'it ».
- <u>Nom</u> : nom complet de l'utilisateur. Respectez la casse, il sera affiché sur l'écran dans le menu principal à l'issue de la connexion.
- <u>Mot de passe</u> : mot de passe en alphanumérique. Idéalement sur 8 positions comme par exemple : « re34sa78 ». Dans le cas d'une stratégie de connexion « Project'it », l'accès à l'application se fait en saisissant le mot de passe.
- <u>Compte système</u> : login d'ouverture de session de l'utilisateur pour un accès direct à l'application sans saisie de mot de passe dans le cas d'une stratégie de validation par le compte système (voir « paramètres », onglet « Général », champ « Sécurité »).

<u>Groupe</u> :

menu déroulant permettant de définir à quel type d'utilisateur appartient le compte. Ceci agit sur les accès individuels définis par défaut.

Administrateur : tous les droits CE : chargé d'étude, droits réduits CA : chargé d'affaires, droits étendus Secrétaire : droits d'accès aux règlements

Les mots de passe sont obligatoires et chaque mot de passe doit être différent.

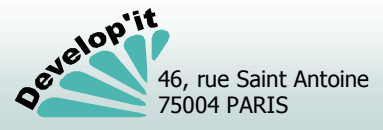

Utilisateurs

**Project'it**<sup>TM</sup> Version 2.0</sup> Logiciel de gestion pour société de conseil et d'ingénierie

Depuis le menu Fichier, vous pouvez ajouter des comptes bancaires pour attacher ces comptes à une affaire ou un client en particulier.Le détail de compte pourront être repris dans les documents de factures en fonction de l'affaire.

| Eichier Enregistrement                                                                          |                   | Comptes bancaires                         |                                                                                                    |       |
|-------------------------------------------------------------------------------------------------|-------------------|-------------------------------------------|----------------------------------------------------------------------------------------------------|-------|
| Eermer<br>Mise en page                                                                          |                   | Compte bancai                             | ire                                                                                                    |       |
| Imprimer<br>Gompte bancaire ●-<br>Jours fériés<br>Paramétrage<br>Pays<br>Utilisateur<br>Quitter | Vous<br>obtenez : | Liste des comptes bancaires<br>COMPTENEST | Fiche du compte bancaire       En sor         Nom abrégé       COMPTE-TEST       En sor         Titulaire       SOCIÉTÉ DE DÉMONSTATION       Illiante         RIB       12345 \$7891 23566789124 79       Domiciliation         Domiciliation       PARIS AGENCE 12       Illiante         BAN       FR05 1234 5678 9123 5667 8912 479       BIC         Adresse       12 rue de la présentation       75012 PARIS | nmeil |
|                                                                                                 |                   | G Ajouter                                 | € F                                                                                                    | ermer |
|                                                                                                 |                   |                                           |                                                                                                    |       |
|                                                                                                 |                   |                                           |                                                                                                    |       |

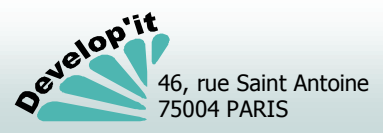

Project'it<sup>™</sup> Version 2.0 Logiciel de gestion pour société de conseil et d'ingénierie

Depuis le menu Fichier, vous pouvez ajouter les jours fériés de l'année afin de les identifier dans les feuilles de saisies de temps des intervenants ainsi que les pays si il en manguait.

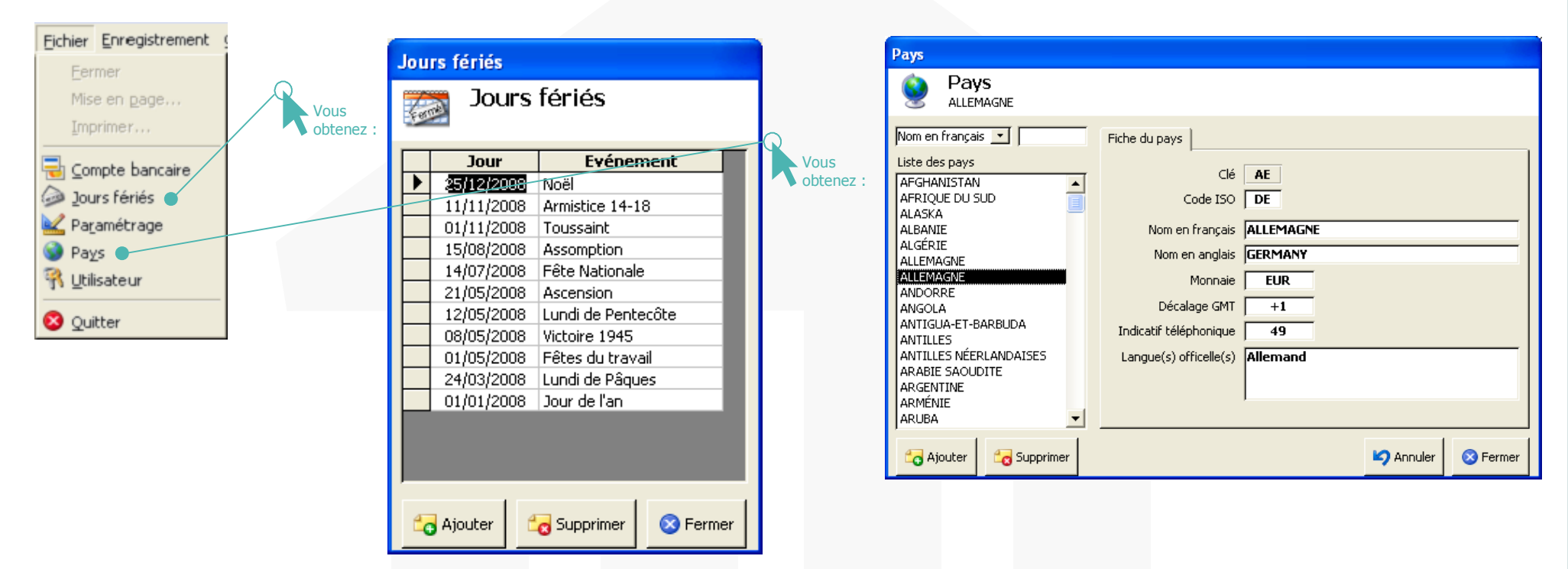

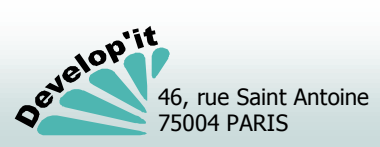

Paramètres

de

l'application

(2/10)

L'accès au paramétrage général du logiciel ne peut se faire que sur un compte déclaré comme « Administrateur ».

|                                | Paramétrage                                                                     |
|--------------------------------|---------------------------------------------------------------------------------|
| Fichier Enregistrement         | Paramétrage                                                                     |
| Mise en page                   | Général Accès Liste Affaire Facturation Comptabilité Règlement                  |
| Imprimer                       | Propriétaire<br>Nom <b>Démonstration</b>                                        |
| ─ Compte bancaire Jours fériés | Secteur d'activité <b>Société d'Ingénierie</b> Coordonnées <b>votre adresse</b> |
| 🖌 Pa <u>r</u> amétrage 🥌       | Monnaie de tenue de compte EUR                                                  |
| R Utilisateur                  | Taux de la contre-valeur Symbole de la contre-valeur                            |
| S Quitter                      |                                                                                 |
|                                |                                                                                 |

## Signification des champs de données de l'écran

|   | <u>Nom</u> :                                   | raison sociale du client. Elle sera reprise en bas de page<br>dans de nombreuses éditions.                                                                            | <u>Sécuri</u> t                                                                          |
|---|------------------------------------------------|----------------------------------------------------------------------------------------------------|------------------------------------------------------------------------------------------|
|   | Secteur d'activité :                           | libellé libre (par exemple « Société d'ingénierie »).                                                                                                    |                                                                                          |
|   | <u>Coordonnées</u> :                           | l'adresse ou les coordonnées téléphoniques du client<br>(synthétique sur une seule ligne).                                                                            | Project<br>du pos                                                                        |
|   | <u>Monnaie de tenue</u><br><u>de compte</u> :  | par défaut « EUR » pour l'Euro (Code ISO en majuscule).<br>Vous noterez que le symbole de cette monnaie sera celle<br>définie dans les paramétres régionaux du poste. | Panneau de confi<br>Echier Editon Aff<br>O Précédente      C<br>Adresse      Preneau d   |
|   | <u>Taux de la</u><br><u>Contre-valeur</u> :    | taux appliqués pour la conversion de la devise auxiliaire.                                                                                                    | Systemic information<br>téléco<br>Scanneurs et Optio<br>appareils photo mode             |
|   | <u>Symbole de la</u><br><u>Contre-valeur</u> : | chaîne de caractères libre (caractères spéciaux ASCII<br>acceptés tels que : \$, £, €).                                                                               | Options Pare<br>d'alimentation Who<br>Assistant Sourc<br>Configurati données<br>Voix Com |
| U |                                                |                                                                                                    | u doils                                                                                  |

<u>Sécurité</u> :

- mode de validation de l'utilisateur à l'ouverture du logiciel.
  - Project'it : demande du mot de passe utilisateur à l'ouverture du logiciel.
  - Système : identification automatique de l'utilisateur en fonction du login de session à l'ouverture du poste.

456 789,00 €

456 789

Annuler 🛛 🔺

Project'it utilise par défaut l'affichage de la devise définie dans les paramètres régionaux du poste. Vérifier donc que tous les postes sont bien calés sur cette devise.

| d   | le configuratio                | in .                         |                                                                                                    |                              |                       |    |
|-----|--------------------------------|------------------------------|----------------------------------------------------------------------------------------------------|------------------------------|-----------------------|----|
| 1ti | ion Affichage                  | Fayoris Qutils               | 2                                                                                                    |                              |                       | 1  |
| nì  | te - 🕥 - 💋                     | P Recherche                  | r 🜔 Dossiers                                                                                                    | 18 2 ×                       | <b>17</b>             |    |
| Pł  | anneau de config.              | ration                       |                                                                                                    |                              | × 🔁                   | OK |
|     | 2                              | ۲                            | e a constante a constante constante constante a constante a constante a consta | 1                            | <b>*</b>              | ^  |
|     | Imprimantes et<br>télécopieurs | Centre de<br>sécurité        | Apparels<br>mobiles                                                                                                    | Polices                      | Contrôleurs de        |    |
|     | <b>b</b>                       |                              | <b>See</b>                                                                                                    | 31                           | 300                   |    |
|     | Options de                     | Intel(R) Graphics            | Options Phone                                                                                                    | Options des                  | Outils                |    |
| )   | moderns                        | Technology                   | Monitor                                                                                                    | dossiers                     | d'administration      |    |
|     |                                | -                            | . <b>9</b>                                                                                                    |                              | <u>1</u> 20           |    |
|     | Windows                        | Assistant<br>Réseau sans fil | Options Internet                                                                                                    | Mises à jour<br>automatiques | Tweak UI              |    |
|     |                                | 2                            | 1                                                                                                    | 1                            | 0                     |    |
|     | Sources de<br>données (ODBC)   | Ajout de matériel            | Alouk/Suppre<br>de programmes                                                                                                    | Affichage                    | Sons et<br>périphéria | -  |
|     | <b>@</b>                       |                              |                                                                                                    | 12                           | Sec.                  |    |
|     | Comptes                        | Barre des taches             | Options                                                                                                    | Souris                       | Clavier               |    |
|     | d'utilisateurs                 | et menu Déma                 | régionales                                                                                                    |                              |                       | ~  |
|     |                                |                              |                                                                                                    |                              |                       |    |

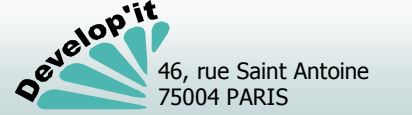

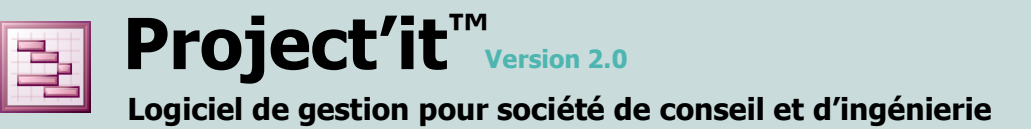

# Personnaliser les chemins d'accès et les tiroirs de rangement

Les différents répertoires utilisés par l'application sont définis dans l'onglet « Accès ». Ces chemins vous seront demandés lors du premier lancement de l'application sur un poste client.

| Paramétrage                                 |                                                                                      |
|---------------------------------------------|--------------------------------------------------------------------------------------|
| Paramétra<br>Accès                          | ge                                                                                   |
| Général Accès Liste<br>Dossiers             | Affaire   Facturation   Comptabilité   Règlement   D:\Develop\Project\Demo\Affaires\ |
| Dossiers archivés<br>Modèles de document    | D:\Develop\Project\Demo\Archives\<br>D:\Develop\Project\Demo\Modeles\                |
| Fichiers d'exports<br>Tiroirs des documents | D:\Develop\Project\Demo\Export\                                                      |
|                                             | DIVERS<br>FACTURES<br>LETTRES<br>LETTRES                                             |
|                                             | S Fermer                                                                             |

Ce bouton vous permet de parcourir l'arborescence du poste de travail et de sélectionner les répertoires voulus pour le stockage, l'archivage ou la dépose des fichiers d'exports ou des modèles. (Liens que vous retrouvez sur chaque poste client dans le fichier Project.ini).

# Signification des champs de données de l'écran

Dossiers :répertoire dans lequel seront placés les documents liés<br/>aux affaires.Dossiers archivés :répertoire dans lequel seront placés les documents liés<br/>aux affaires archivées (ce peut être un autre volume du<br/>disque serveur par exemple).Modèles de documents :répertoire dans lequel seront placés les modèles de<br/>document, de facture et de relance. vous pouvez<br/>également créer au sein de ce répertoire d'autres<br/>répertoires dans le cas où vous auriez de nombreux<br/>modèles à gérer.Fichiers d'exports :répertoire dans lequel seront placés les fichiers d'export

comptable.

Les emplacements de stockage et le placement des fenêtres sont enregistrés dans un fichier dénommé Project.ini obligatoirement placé dans le répertoire d'installation du logiciel sur le poste client.

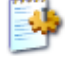

Project.ini

Si un poste de travail n'est plus connecté au réseau (incident réseau ou problème matériel) et que son utilisateur tente toutefois de lancer Project'it, le fichier Project.ini peut être corrompu.

Lorsque les connexions réseaux seront rétablies sur ce poste, il suffit de supprimer le fichier Project.ini, de relancer Project'it puis de répondre aux questions posées pour rétablir les chemins réseaux pour ce poste client (voir installation d'un poste en début de document).

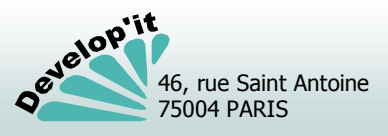

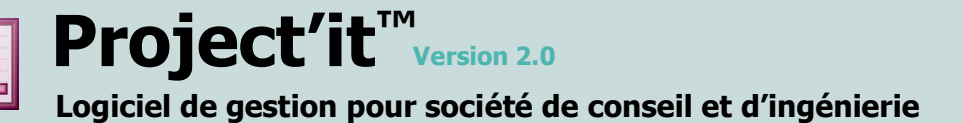

Les listes déroulantes de l'application sont personnalisables.

| Paramétrage                                                                                                    |
|----------------------------------------------------------------------------------------------------|
| Paramétrage<br>Liste                                                                                                    |
| Général     Accès     Liste     Affaire     Facturation     Comptabilité     Règlement       Agences     Natures d'information       Lyon     4     Autre       Paris     Bureau     Domicile       Stasbourg     E-Mail     FAX       Mobile     Image: Comptabilité     Mobile |
| Secteurs Administrations Bureaux d'études Concessionnaires Divers Entreprises                                                                                                    |
| S Fermer                                                                                                    |

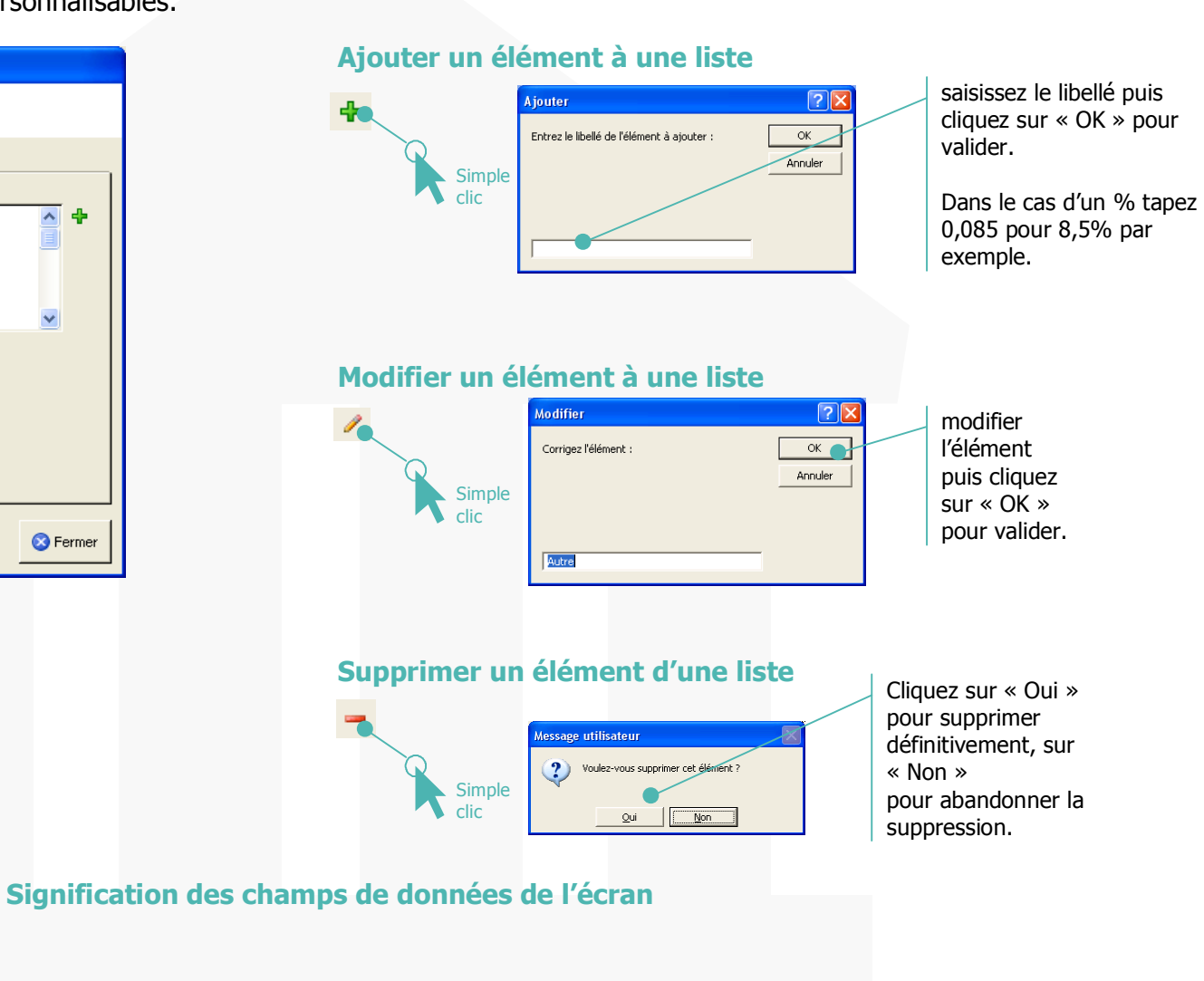

#### Natures

<u>d'information</u> : personnalisation de la nature des coordonnées disponibles dans les fiches clients/Contacts/Intervenants.

<u>Agences</u> : localisation de l'agence ou du bureau dans lequel est géré une affaire.

Secteurs : Liste

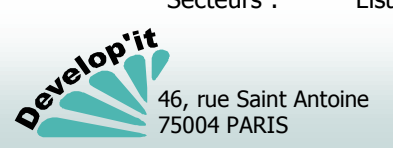

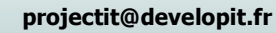

Vous pouvez définir ici les modalités de facturation et de comptabilisation des écritures d'export.

| Paramétrage<br>Paramétrage<br>Facturation<br>Général Accès Liste Affaire Facturation Comptabilité Règlement<br>Modèles de factures<br>Numérotation<br>yyyymm00<br>Permer<br>Permer | Choix du<br>format de<br>numérotation<br>automatique<br>des factures | Paramétrage<br>Comptabilité<br>Général Accès Liste Affaire Facturation Comptabilité Règlement<br>Général Compte Journal Catégorie T.V.A.<br>Début d'exercice Janvier  Comptabilisation avec TVA débit/crédit  Format d'export EBP  Format d'export EBP  Format d'export FBP  Format d'export FB |
|----------------------------------------------------------------------------------------------------|----------------------------------------------------------------------|----------------------------------------------------------------------------------------------------|
| Modèles de facture déclarés dans Project'it<br>(faisant référence aux fichier de modèle de<br>facture au format RTF présents dans le répertoi<br>des modèles).                     | re                                                                   |                                                                                                    |

### Signification des champs de données de l'écran

<u>Début</u>

- Exercice : A n'utiliser que pour définir un exercice comptable décalé.
- Comptabilisation : Mode de comptabilisation
- Format d'export : format d'export des écritures comptables.

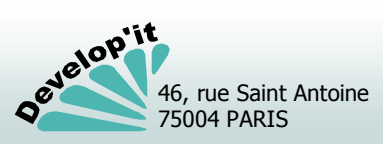

Vous pouvez définir des catégories sur 2 positions et des sous catégories sur 1 position (2 + 1).

| Géné<br>Cat | Par<br>Affair<br>iral Ac | ramétrage<br>re<br>cès Liste Affaire Facturation Comp | tabilité   Règlement |          |                                       |
|-------------|--------------------------|-------------------------------------------------------|----------------------|----------|---------------------------------------|
|             | Code                     | Catégorie                                             | Type de facture      |          |                                       |
|             | 01                       | Topographie                                           | Facture              |          | Le type de facture fait référence a   |
|             | 011                      | Toppgraphie                                           | Facture              |          | Le type de lacture lait l'élèrence au |
|             | 02                       | Informatique                                          | Facture              |          | modele de facture declare dans        |
|             | 021                      | Informatique                                          | Facture              |          | l 'onglet facturation des paramètre   |
|             | 03                       | Etudes                                                | Facture              |          | T ongice ruccuration aco parametre    |
|             | 031                      | Etudes voirie                                         | Facture              |          |                                       |
|             | 032                      | Etudes routière                                       | Facture              |          |                                       |
|             | 033                      | Etudes aménagement                                    | Facture              |          |                                       |
|             | 04                       | MOE                                                   | Facture              |          |                                       |
|             | 041                      | MOE voirie                                            | Facture              |          |                                       |
|             | 042                      | MOE routière                                          | Facture              |          |                                       |
|             | 043                      | MOE Aménagement                                       | Facture              | ▼ 🚥      |                                       |
|             |                          |                                                       |                      | S Fermer |                                       |

Un code sur 2 positions est considéré comme une catégorie.

Un code sur 3 positions est considéré comme une sous-catégorie (les deux premières positions sont considérées comme catégorie de rattachement et la dernière position comme une sous-catégorie).

Seules les sous catégories peuvent être affectées aux affaires, vous devez donc avoir obligatoirement une catégorie pour toute ligne de souscatégorie.

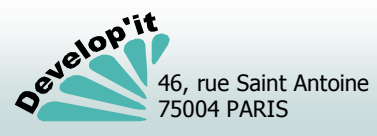

Applicable dans le cas d'un export vers la comptabilité SAGE

permettant de distinguer les clients des fournisseurs ou du

Le format d'exportation sous SAGE

n'autorise des code journaux que sur 3

positions au maximum.

(Constante du compte tiers venant devant le compte auxiliaire et

Les compte généraux, les racines des comptes et les codes des journaux comptables doivent être renseignés ici.

| Paramétrage                                                                                                    | Paramétrage                                                                                                    |
|----------------------------------------------------------------------------------------------------|----------------------------------------------------------------------------------------------------|
| Paramétrage<br>Comptabilité                                                                                                    | Comptabilité                                                                                                    |
| Général       Accès       Liste       Affaire       Facturation       Comptabilité       Règlement         Général       Compte       Journal       Catégorie       T.V.A.       Image: Compte comptabilité       Règlement         T.V.A.*       Image: Compte comptabilité       Ecart perte       681         Produits*       706       Ecart perte       681         Frais divers*       708       Remboursement       511         * Comptes générau suivis du suffite 'Catégorie comptable       Compte individu       411         Compte collectif par défaut       41100000       Suffixe du compte tiers       C | Général       Accès       Liste       Affaire       Facturation       Comptabilité       Règlement         Général       Compte       Journal       Catégorie       T.V.A.         Vente       Vente       Image: Catégorie       T.V.A.         Encaissement       ENC       Banque       BQE         OD de règlement       OD       OD       Image: Catégorie       Image: Catégorie |
| S Fermer                                                                                                    | S Fermer                                                                                                    |

#### Signification des champs de données de l'écran

Suffixe :

personnel.

- T.V.A. :compte racine d'affectation comptable de la T.V.A. sur 5<br/>postions maxi. Le suffixe dépendra éventuellement des<br/>catégories définies (2 positions) et obligatoirement du code<br/>de taux de T.V.A. (1 position)Écart perte :compte d'affectation des pertes de change, de différence de<br/>règlement ou des écarts d'arrondis de conversion.Écart gain :compte d'affectation des gains de change, de différence de<br/>règlement ou des écarts d'arrondis de conversion.
- <u>Remboursement</u> : compte d'affectation des remboursements effectués au client.

#### Note :

- les comptes d'attente ne sont à renseigner que dans le cas d'une tenue de comptabilité commerciale avec TVA à l'Encaissement/Décaissement.
- le compte collectif est utilisé comme racine de compte par défaut lors de la création d'un compte client et valable comme compte de centralisation (SAGE notamment).
- Ne renseignez pas de zéro à la suite des racines de ces comptes. Sous SAGE, le module d'export comptable les complétera automatiquement.

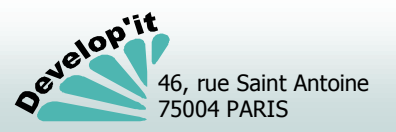

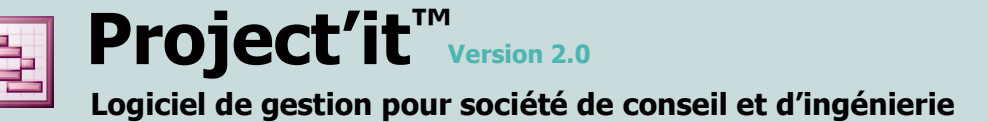

Suffixe des comptes de TVA par catégorie comptable et taux de T.V.A. applicables

| Paramétrage                                                                                                    |          |
|----------------------------------------------------------------------------------------------------|----------|
| Paramétrage<br>Comptabilité                                                                                                    |          |
| Général       Accès       Liste       Affaire       Facturation       Comptabilité       Règlement         Général       Compte       Journal       Catégorie       T.V.A.         Catégorie comptable       10       Public       Déf.       Image: Catégorie comptable         20       Privé       Image: Catégorie comptable       Image: Catégorie comptable       Image: Catégorie comptable       Image: Catégorie comptable |          |
|                                                                                                    |          |
|                                                                                                    | 😣 Fermer |

définissez par défaut (Déf.) la catégorie comptable la plus fréquemment utilisée.

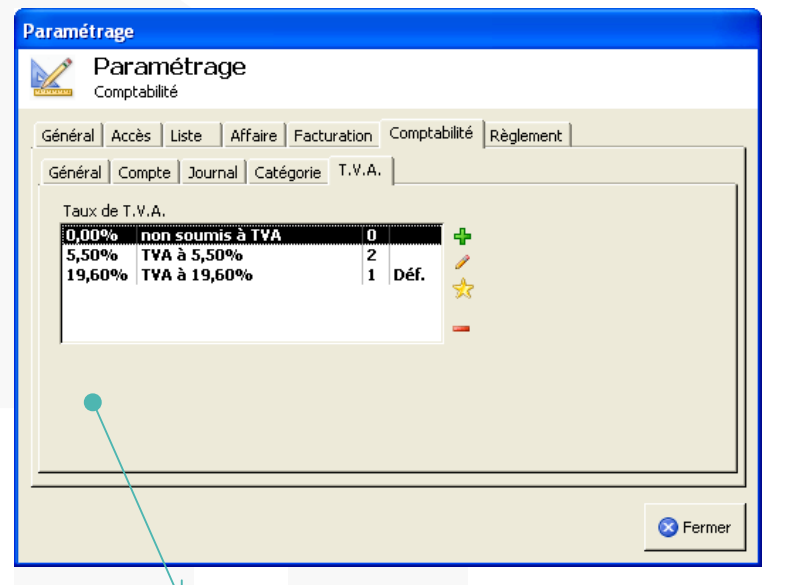

Vous ne pouvez pas définir 2 lignes avec un même taux. Le taux de TVA doit être saisi en nombre décimal (pour 8,5% écrivez 0,085)

## Signification des champs de données de l'écran

Vous devez définir une catégorie par défaut qui s'appliquera aux nouveaux client.

Pour cela, sélectionner la ligne voulue puis cliquez sur le bouton : 📩

Vous devez définir un taux de TVA par défaut qui s'appliquera aux nouveaux clients.

Pour cela, sélectionner la ligne voulue puis cliquez sur le bouton : 対

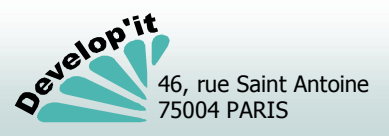

Cet écran vous permet de définir les différents modèles de relance ainsi que les modes de règlement

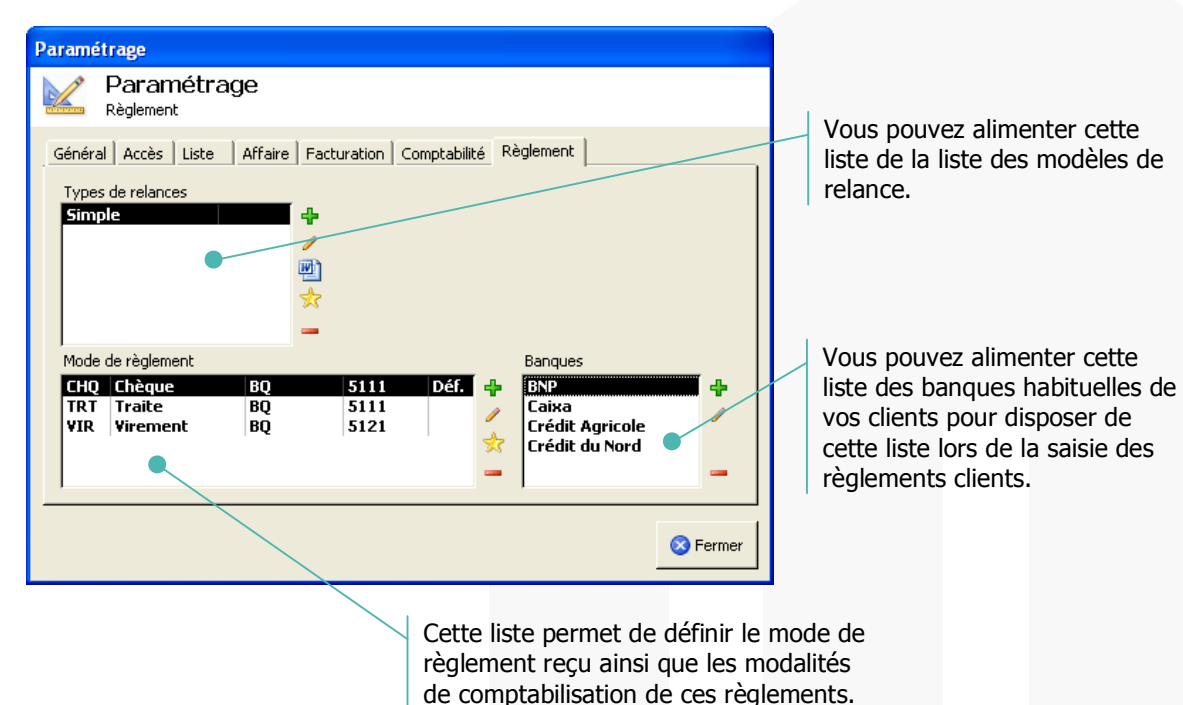

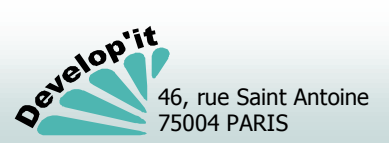

# Ajouter des modèles de documents

Vous pouvez mettre à disposition des utilisateurs des modèles de document de toute nature sous réserve que l'extension du modèle - les trois lettres après le point dans le nom du modèle - soit valablement renseignée comme étant une extension associée à une application enregistrée sous Windows (texte, présentation, image, feuille de calcul, etc.).

Ces modèles doivent être rangés dans le répertoire des modèles définis lors de l'installation du logiciel.

| Paramétrage         |                                            |
|---------------------|--------------------------------------------|
| Paramétra<br>Accès  | ge                                         |
| Général Accès Liste | Affaire Facturation Comptabilité Règlement |
| Dossiers            | D:\Develop\Project\Demo\Affaires\          |
| Dossiers archivés   | D:\Develop\Project\Demo\Archives\          |
| Modèles de document | D:\Develop\Project\Demo\Modeles\           |
| Fichiers d'exports  | D:\Develop\Project\Demo\Export\ 🗁          |

Vous retrouverez ces modèles dans la liste présentée en dessous de la liste des tiroirs pour chaque dossier.

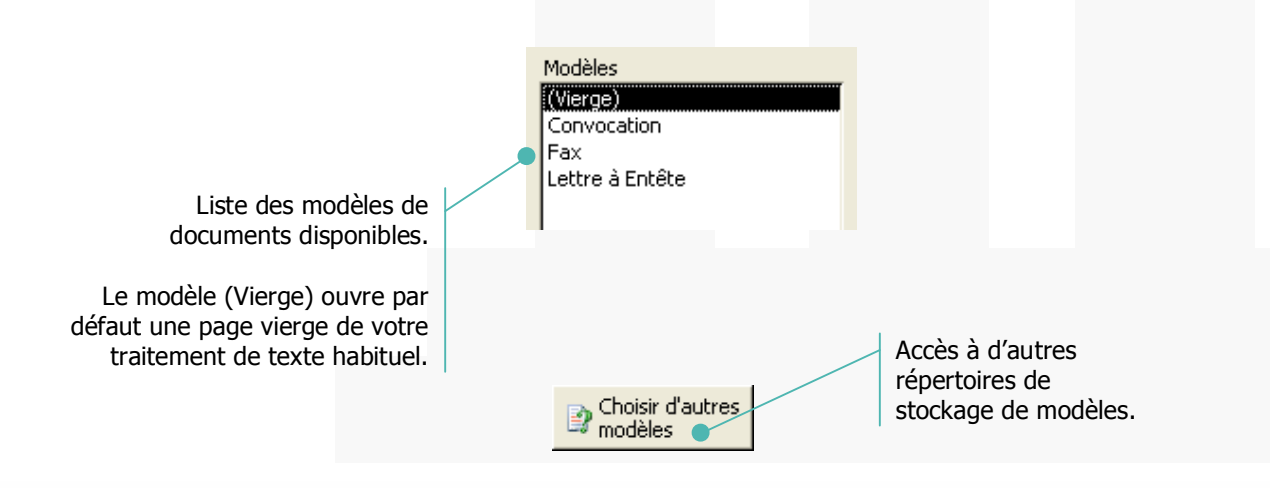

En production, vous pouvez ajouter des modèles de documents de toute nature. La liste sera rafraîchie dès que l'utilisateur aura relancé l'application Project'it.

Les modèles de courrier de fusion doivent être impérativement préparés au format « RTF » (Rich Text Format).

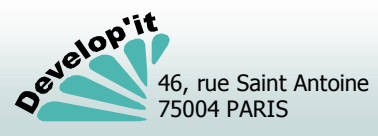

# **Référencer les intervenants**

Cet écran vous permet d'enregistrer les coordonnées et les paramètres de suivi de l'ensemble des intervenants (associés, chargés d'affaire ou chargés d'étude, secrétaires ...) amenés à travailler sur vos projets.

|                                                                                                    | 🖪 Project'it                                                                                                    |                                                                                                    |                                                                                                    |
|----------------------------------------------------------------------------------------------------|----------------------------------------------------------------------------------------------------|----------------------------------------------------------------------------------------------------|----------------------------------------------------------------------------------------------------|
|                                                                                                    | Eichier Enregistrement Consultation                                                                                                    | Affichage Qutils ?                                                                                                    |                                                                                                    |
|                                                                                                    | CHANDARD Armand                                                                                                    | Lundi 18 août 2008                                                                                                    |                                                                                                    |
| Espace de recherche<br>et de sélection                                                                                                    | Intervent Sus-traitance<br>En sommel<br>Liste des intervenants<br>ALDLEBNDHE Armand<br>BOLLOVSCI Marine<br>BOLLET Céline<br>CAROLIX E Denis<br>CARREDO Milesandre<br>CHAINE Childhile<br>CHAINE Childhile<br>CHAINE Childhile | Fiche de l'intervenant   Gestion des événements  <br>Code ACH En sommell<br>Nom CHANDARD<br>Prénom Armand<br>Tauxeraire 160,00 €<br>Sous-tratance<br>Agence Parts _                         | Afin de pouvoir générer<br>ultérieurement des envois<br>par fax ou e-mail veillez à<br>renseigner les champs<br>« fax » et « e-mail » de |
| Informations<br>générales liée à<br>l'intervenant                                                                                                 | COLLET Benjamin<br>COLLET Sebasten<br>COLLOFE Bruno<br>DISABLE Céline<br>DUROIT Sabinet<br>FERRAND Fanand<br>HEILLOUIL Jean-Michel<br>HILLON Sophe<br>HOLDR JobhanchAND Céline                                                | Adresse 45 rue de la Minoterie  Titulaire  Titulaire  Titulaire  FRANCE  BIC  BIC                                                                                                    | préférence à tout autre<br>champ                                                                                                    |
| Les mots de passe des<br>intervenants sont gérés dans<br>un menu différent.                                                                       | JAMILLE Herve<br>MALARKE Benoit<br>MONSERVAGE Vincent<br>RANDULON-MODINE Charles<br>RAYON Robert<br>REMALT frédéric<br>THOMASSE Florence<br>TSARLE Onja<br>VALISTA Paul                                                       | Jouricale:     Image: Commentaines       FAX:     Image: Commentaines       FeMail:     achandard@projectit.fr       Mobile:     Image: O6 51 45 57 88       Autre:     Image: Commentaines | Bouton « Mailto: » permet d'ouvrir                                                                                                    |
| Pour un changement de mot<br>de passe ou de niveau<br>d'accès aux menus, consultez<br>votre administrateur ou voir<br>le manuel «Administrateur » | d Ajouter Supprimer                                                                                                    | Annuler Fermer                                                                                                    | votre client de messagerie défini par<br>défaut sous Windows.                                                                            |

### Signification des différentes zones de l'écran

- <u>Code</u> : c'est un identifiant unique devant impérativement être renseigné pour chaque intervenant (Utilisez par exemple les initiales « P »rénom « N »om).
- <u>Coordonnées</u> : Elles vous permettent de gérer le carnet d'adresse des intervenants au sein de votre cabinet.
- <u>En sommeil</u> : Il permet d'archiver un intervenant tout en gardant l'historique de son activité.

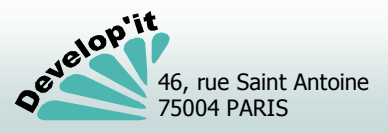

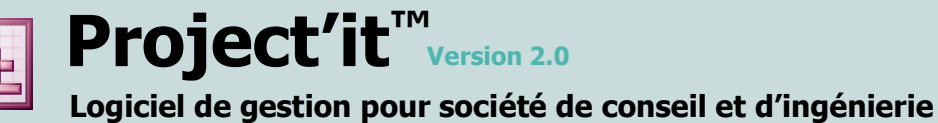

# Suivre ses interventions saisir son temps

L'onglet « Gestion des événements » de la fiche intervenant synthétise l'activité saisie par chaque intervenant, affaire par affaire.

| ichier Enregistrement Consultation Affichage Qutils ?                                                                                                    |                                                                                                    |                                           |                                                                                                    |
|----------------------------------------------------------------------------------------------------|----------------------------------------------------------------------------------------------------|-------------------------------------------|----------------------------------------------------------------------------------------------------|
| AUDIENDINE Armand                                                                                                    | 🖂 2 messages dans votre parapheur                                                                                                    | Vendredi 12 décembre 2008<br><b>18:14</b> |                                                                                                    |
| Intervenant Substratance En sommel Liste des intervenants Citie des intervenants Citie des intervenants Citie des intervenants Citie des intervenants Citie des intervenants COULENT Substratance CARDON Revandre CADOUNE Denis CARRIDON Alexandre CADOUNE Denis CARRIDON Alexandre CADOUNE Denis CARRIDON Alexandre COULERT Sebasten COULOUR Sebasten COULOUR Sebasten COU | Subscription         Subscription         Subscripion         Subscription         Subscription </th <th>ES 22 23 24 26 27 28 29 30 31 4</th> <th>Par défaut s'affiche les phases des<br/>affaires en cours (non archivées) dans<br/>laquelle l'intervenant est désigné.<br/>Vous pouvez saisir votre temps dans<br/>les cases appropriées.<br/>Des contrôles de saisie sont effectués<br/>selon les paramétrages (durée<br/>hebdomadaire maximale ou maximum<br/>journalier).</th> | ES 22 23 24 26 27 28 29 30 31 4           | Par défaut s'affiche les phases des<br>affaires en cours (non archivées) dans<br>laquelle l'intervenant est désigné.<br>Vous pouvez saisir votre temps dans<br>les cases appropriées.<br>Des contrôles de saisie sont effectués<br>selon les paramétrages (durée<br>hebdomadaire maximale ou maximum<br>journalier). |
| Ajouter                                                                                                    |                                                                                                    | Annuler 😵 Fermer                          | décimales : 1,5 pour 01h30.                                                                                                    |

#### Naviguer dans le calendrier

projectit@developit.fr

Le bouton
 In Calendrier

46, rue Saint Antoine 75004 PARIS

velop'it

vous permet d'accéder à un calendrier.

La date encadrée en rouge est la date du jour. Celle encadrée en gris, la date courante.

Pour changer de date il suffit de cliquer sur le jour voulu. Les flèches gauche/droite vous permettent de faire défiler mois par mois le calendrier.

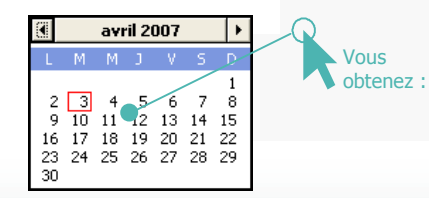

L'écran en cours est automatiquement rafraîchit des données correspondant à cette nouvelle date. • Les jours en jaune correspondent aux samedis, en orange aux dimanches, en rouge, aux jours fériés.

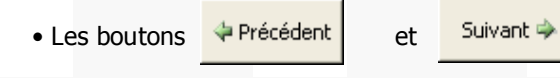

en arrière le planning affiché.

déplacent d'un mois en avant ou

Intervenants (2/2)

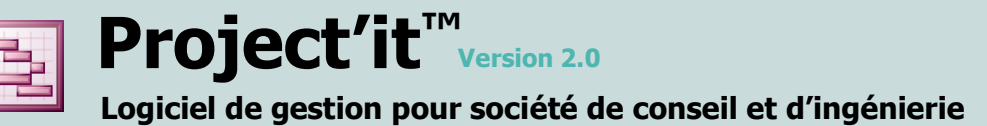

# **Gérer les clients**

Cet écran vous permet de renseigner l'ensemble des clients. Il permet également de renseigner les paramètres de facturation qui seront repris dans les affaires.

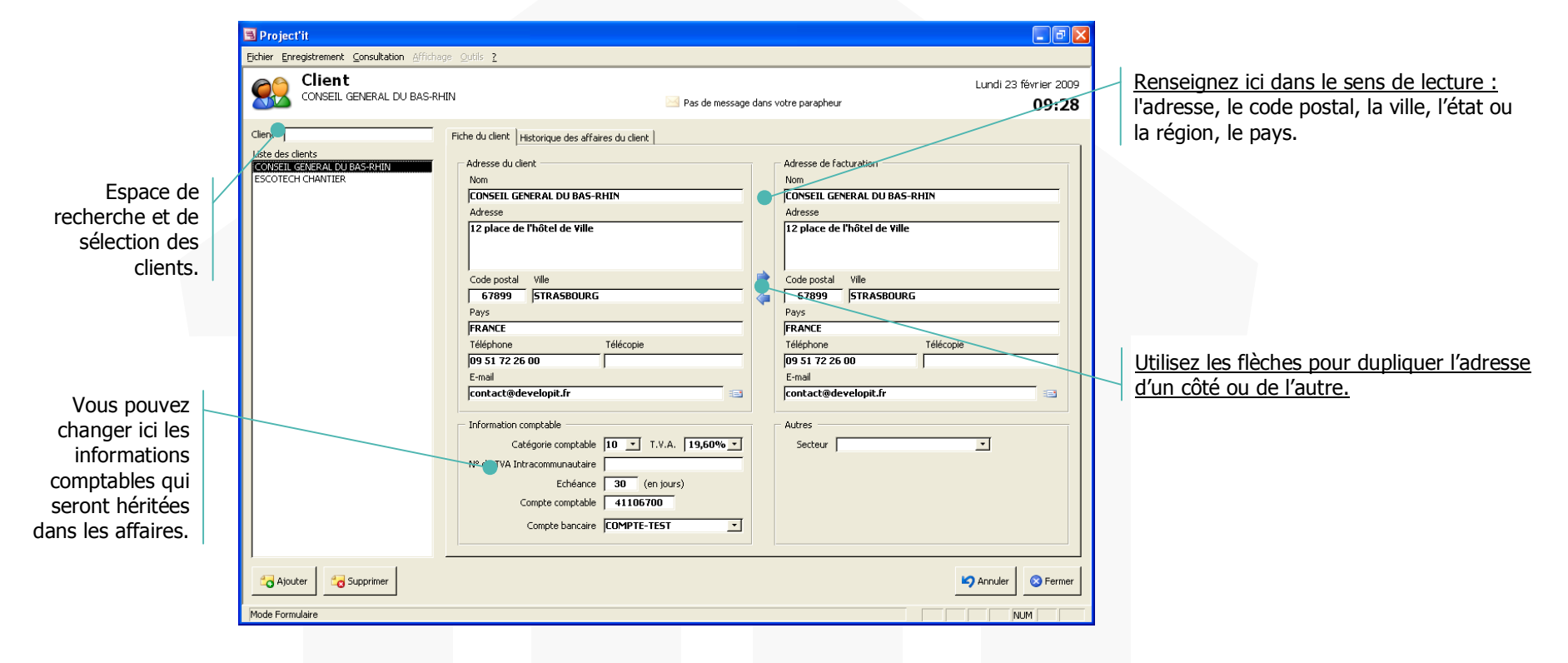

# Recherche d'un client dans la liste

Tapez \* puis « ENTREE » dans le champs « Recherche » pour afficher tous les clients.

Sinon :

• Tapez simplement les premières lettres du nom du client puis « ENTREE » pour obtenir une liste réduite alphabétique.

Il suffit ensuite de sélectionner par un Clic un client de la liste pour obtenir ses coordonnées (partie droite de l'écran).

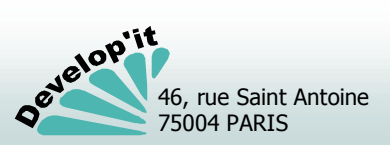

projectit@developit.fr

Clients

(1/2)

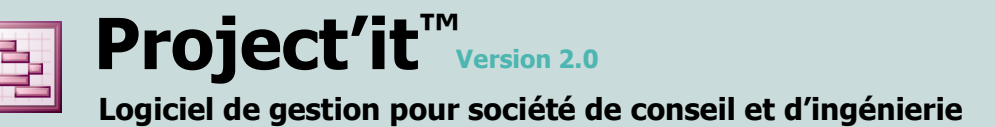

Les éléments standards de facturation du client - repris par défaut lors de la création d'une affaire - peuvent être renseignés ici.

| Information comptable<br>Catégorie comptable 10 -<br>T.V.A. 19,60% -               | 0 : pas de relance.<br>Le nombre indiqué ici est défini<br>en jours calendaires.                                                                                                    |
|------------------------------------------------------------------------------------|----------------------------------------------------------------------------------------------------|
| Echéance 30 (en jours)<br>Compte comptable 41106700<br>Compte bancaire COMPTE-TEST | Compte comptable pour l'export<br>en comptabilité et pour le<br>regroupement des affaires par<br>client.                                                                                                    |
|                                                                                    | Un compte bancaire peut être affecté à chaque client pour<br>traiter notamment le cas d'un appel d'offre en co-traitantes.                                                                                                    |
|                                                                                    | Comptes bancaires                                                                                                    |
|                                                                                    | Compte bancaire                                                                                                    |
|                                                                                    | Liste des comptes bancaires  Fiche du compte bancaire  Nom abrégé COMPTE-TEST  Nom abrégé COMPTE-TEST  En sommeil  Titulaire Société[de démonstation  RIB 12345 6789123566789124 79  Domiciliation PARIS AGENCE 12  IBAN FR05 1234 5678 9123 5667 8912 479  BIC FRBBARDCDEE  Adresse 12 rue de la présentation 75012 PARIS |
|                                                                                    | C Ajouter Supprimer                                                                                                    |

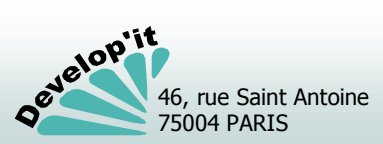

**Project'it**<sup>TM</sup> Version 2.0</sup> Logiciel de gestion pour société de conseil et d'ingénierie

Voici le mode opératoire pour l'ouverture d'une nouvelle affaire.

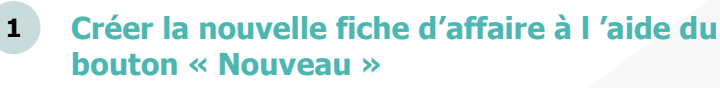

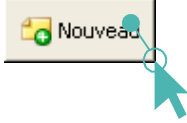

Vous La partie droite de l'écran propose un obtenez : masque de saisie vierge.

| 🖪 Project'it                                  |                                                                                                    | • 🛛         |
|-----------------------------------------------|----------------------------------------------------------------------------------------------------|-------------|
| Eichier Enregistrement Consultation Affichage | Look 2                                                                                                    |             |
| Conseil - Reorganisation et                   | Lundi 23 fevrier Lundi 23 fevrier Lundi 23 fevrier Lan DE FORMATION  Pas de message dans votre parapheur 09                                                                                                    | 2009<br>:31 |
| Affare                                        | Hird de l'affaire     Intereste à Resources   Alfrectation   Documents         Date de ordétion     23/102/2009       Naméro Otronologgue     3       Code de l'affaire     Abrépi       Codegore     2       Concert     1       Mortant table     0,00 €       Service     3       Code de l'affaire     2       Mortant table     0,00 €       Service     3       Code de comende     1       Obrevice     2       Code de comende     2       Code de comende     2       Portantione     2       Code de comende     2       Code Arcein Système     2       Portantione     2       Code de comende     2       Code Arcein Système     2       Portantione     2       Code de comende     2       Code de la commonde     2       Code portante     2       Code de la commonde     2       Codepare comende     2       Codepare comende     2       Codepare comende     2       Codepare comende     2       Codepare comende     2       Codepare comende     2       Codepare comende     2       Codepare comende |             |
| Nouveau Supprimer                             | Creeşstrer                                                                                                    | ermer       |
| Mode Formulaire                               | NUM                                                                                                    |             |

- 2 Saisissez le nom de l'affaire et son nom abrégé selon la norme que vous aurez établie.
- **3** Sélectionnez la catégorie de l'affaire dans la liste.

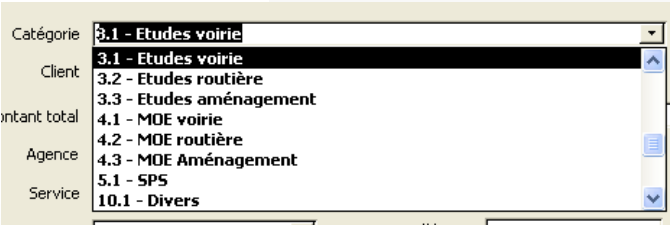

# Sélectionner le client correspondant

Client

Sélectionnez le client attaché à l'aide de la liste déroulante qui vous est proposée

(le bouton à droite vous permet de créer ce client si il n'existe pas).

# 5 Le numéro de l'affaire sera alors généré automatiquement.

L'enregistrement du dossier affecte un numéro automatique au dossier, créé l'arborescence (les tiroirs) des documents et selon les paramétrages définis, créer la liste des phases du projet (1 modèle de phase par type d'affaire).

- L

Il vous reste à compléter le dossier : notamment, les dates et les montants des devis des différentes phases, ainsi que l'affectation prévisionnelle des intervenants dans l'affaire.

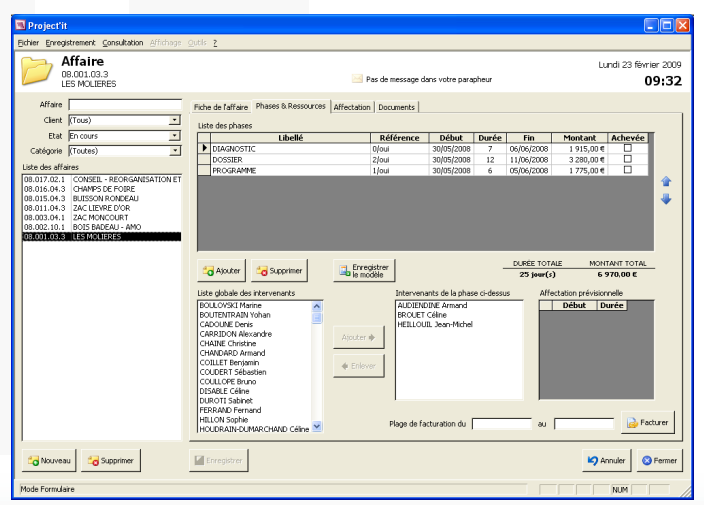

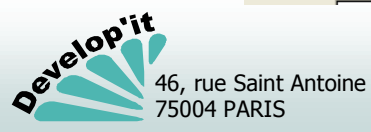

# Créer un document dans un tiroir

Vous pouvez gérer les documents et courriers produits ou reçus dans le cadre d'un dossier à partir de l'interface du logiciel. Tous les types de fichiers dont l'extension est valablement enregistrée sous Microsoft Windows peuvent être créés à partir de modèles prédéfinis. Project'it vous propose une organisation par répertoire (les tiroirs). Ces tiroirs sont paramétrables à l'initialisation du logiciel.

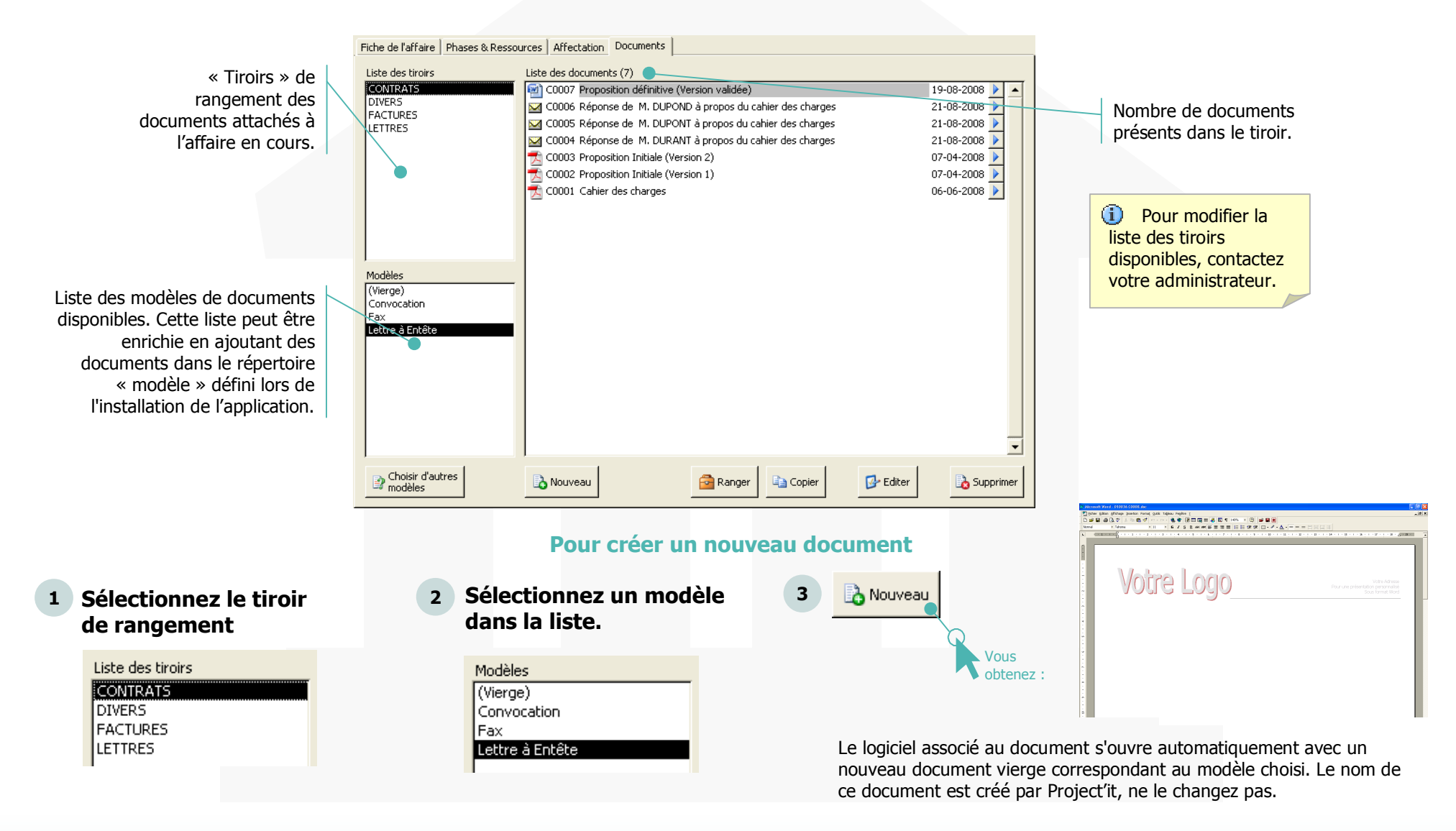

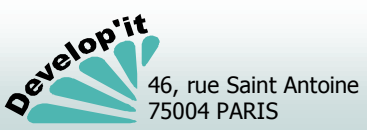

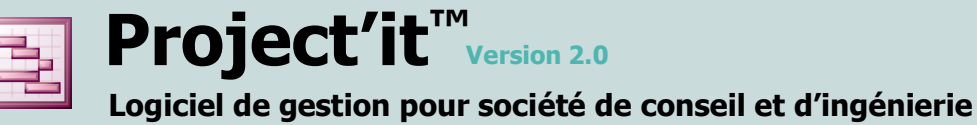

75004 PARIS

# **Ranger les documents**

Pour ranger un document (image fax, PDF, logiciel non standard,...)

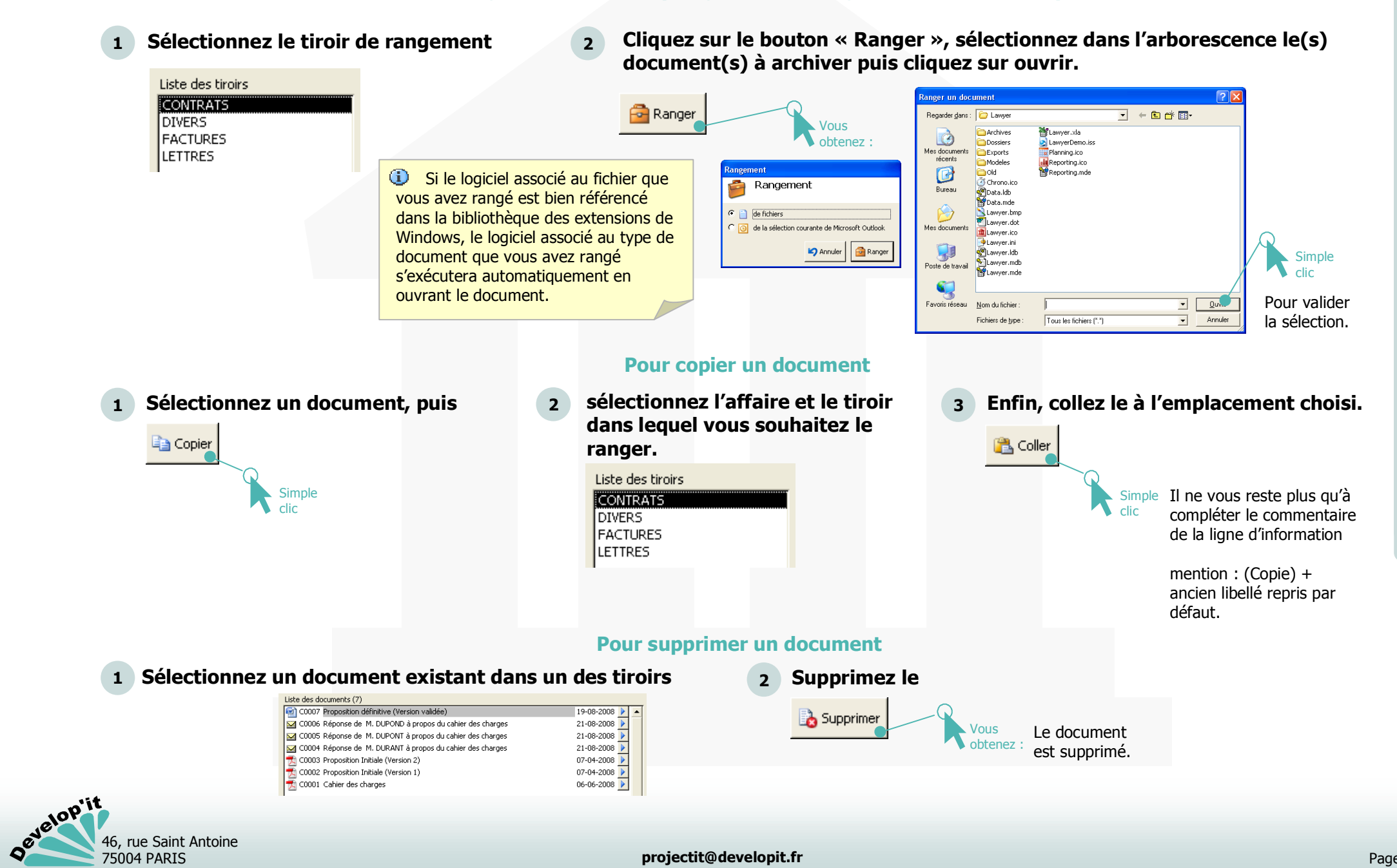

Logiciel de gestion pour société de conseil et d'ingénierie

Project'it<sup>™</sup> Version 2.0

(case à cocher ' Acompte ' dans la facture).

#### **Facturation**

Pour facturer une ou plusieurs phases d'une affaire, définissez la plage de facturation contenant les dates de début des phases à facturer (vous pouvez inclure des phases déjà facturées afin d'en faire le rappel pour mémoire en annexe de la facture par exemple) ou laisser à blanc la période de facturation pour facturer l'ensemble des phases. Les phases déjà facturées (c'est à dire apparaissant dans une facture précédente) seront définies comme ayant déjà fait l'objet de facture (dénommées à acompte ' dans le détail des factures).

| 🖪 Project'it                                                                                                    |                                                                                                    |                                                                                                    |                                                                                                    |
|----------------------------------------------------------------------------------------------------|----------------------------------------------------------------------------------------------------|----------------------------------------------------------------------------------------------------|----------------------------------------------------------------------------------------------------|
| Eichier Enregistrement Consultation Affichage                                                                                                    | Qutils ?                                                                                                    |                                                                                                    |                                                                                                    |
| Affaire<br>08.001.03.3<br>LES MOLIERES                                                                                                    | 🧾 Pas de message dans votre parapheur                                                                                                    | Lundi 23 février 2009<br><b>09:32</b>                                                                                                    |                                                                                                    |
| Affaire Client (Tous) V Etat En cours V Catégorie (Toutes) V Liste des affaires 08:017:02:1 (CONSEIL - REORGANISATION ET 08:015:04:3 (LIAMPS DE FOIRE 08:015:04:3 (LIAMPS DE FOIRE 08:011:04:3 (ZAC MONCOURT 08:002:01:10 (DIS BADEAU - AMO) 03:001:03:3 (LES MOLTERES | Fiche de l'affaire       Phases & Ressources       Affectation       Documents         Liste des phases       Libellé       Q/oui       30/05/2008       7         DOSSIER       2/oui       30/05/2008       7         DOSSIER       2/oui       30/05/2008       12         PROGRAMME       1/oui       30/05/2008       6         Libellé         DOSSIER       2/oui       30/05/2008       6         Libellé       Image: Colspan="2">Image: Colspan="2">Colspan="2">Colspan="2">Image: Colspan="2">Image: Colspan="2">Colspan="2">Image: Colspan="2">Colspan="2">Image: Colspan="2">Image: Colspan="2"         Colspan==       Colspan="2"< | Fin       Montant       Achevée         06/06/2008       1 915,00 €       □         11/06/2008       3 280,00 €       □         05/06/2008       1 775,00 €       □         DURÉE TOTALE       MONTANT TOTAL         25 jour(s)       6 970,00 €         s       Affectation prévisionnelle         Début       Durée         au | La plage de facturation sera mémorisée dans l'affaire afin de pouvoir<br>la modifier lors de la prochaine session de facturation.<br>Les phases (facturées ou non) qui apparaîtront dans le détail de la<br>facture seront les phases dont la date de début est comprise dans la<br>plage de facturation.<br>Pour facturer partiellement une phase, choisissez la plage ad-hoc,<br>cliquez sur facturer. Vous pourrez définir le montant à facturer pour la<br>phase considérée dans la facture générée.<br>Si une phase de la plage choisie a déjà fait l'objet d'une facturation |
| 🔁 Nouveau 🛃 Supprimer                                                                                                    | Enregistrer                                                                                                    | Annuler 🛛 Sermer                                                                                                    | partielle, seul le complement restant à facture sera pris en compte.                                                                                                    |
| Mode Formulaire                                                                                                    |                                                                                                    | NUM                                                                                                    | Si une phase de la plage choisie a déjà fait l'objet d'une facturation                                                                                                    |

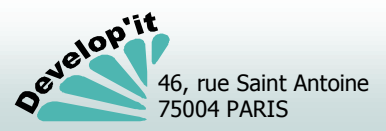

Facturation

(1/8)

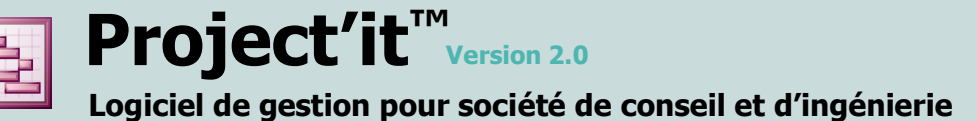

# **Consulter et corriger les factures**

Cet écran permet de visualiser et de compléter les factures avant leur édition. Vous pouvez définir - en pourcentage ou en monétaire - le montant facturé pour une phase considérée.

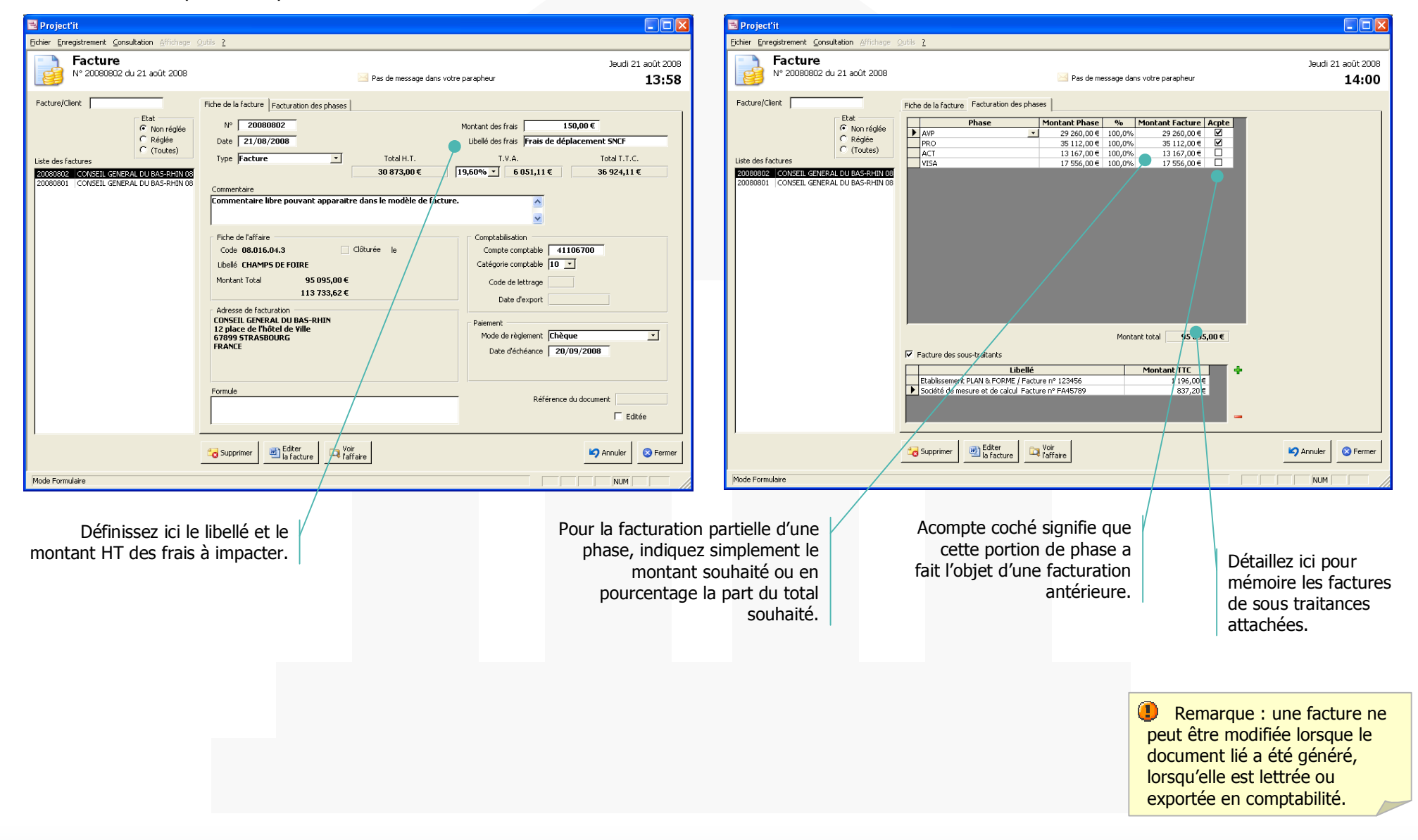

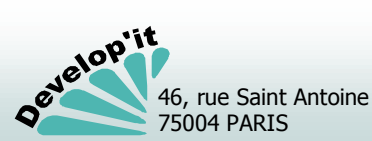

acturation

(2/8

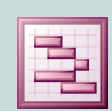

| Projection       Projection       Projection       Projection       Part of the propher       Part of the propher </th <th>Projekti       ■         igher Eprogistrement Qonsubation Affichage Oxids 2       Jeudi 21 août 200         Pacture       Nº 20000002 du 21 août 2003       ■ Pas de message dans votre parapheur       14:0         Facture/Clent       Etat       ■       Phase       Montant Phase       %       Montant Facture Acpte       14:0         Evaluation       Consecut external too BassPhillion       Phase       Montant Phase       %       Montant Facture Acpte       14:0         Consecut external too BassPhillion       Phase       Montant Phase       %       Montant Facture Acpte       13:16:00.0       10:0,0%       29:260,00 €       0       0       0       0       0       0       0       0       0       0       0       0       0       0       0       0       0       0       0       0       0       0       0       0       0       0       0       0       0       0       0       0       0       0       0       0       0       0       0       0       0       0       0       0       0       0       0       0       0       0       0       0       0       0       0       0       0       0       0       0</th> <th></th> <th></th> <th></th> | Projekti       ■         igher Eprogistrement Qonsubation Affichage Oxids 2       Jeudi 21 août 200         Pacture       Nº 20000002 du 21 août 2003       ■ Pas de message dans votre parapheur       14:0         Facture/Clent       Etat       ■       Phase       Montant Phase       %       Montant Facture Acpte       14:0         Evaluation       Consecut external too BassPhillion       Phase       Montant Phase       %       Montant Facture Acpte       14:0         Consecut external too BassPhillion       Phase       Montant Phase       %       Montant Facture Acpte       13:16:00.0       10:0,0%       29:260,00 €       0       0       0       0       0       0       0       0       0       0       0       0       0       0       0       0       0       0       0       0       0       0       0       0       0       0       0       0       0       0       0       0       0       0       0       0       0       0       0       0       0       0       0       0       0       0       0       0       0       0       0       0       0       0       0       0       0       0       0       0                                                                                                    |                                                                                                    |                                                                                                    |                                  |
|----------------------------------------------------------------------------------------------------|----------------------------------------------------------------------------------------------------|----------------------------------------------------------------------------------------------------|----------------------------------------------------------------------------------------------------|----------------------------------|
| Facture<br>N* 20080802 du 21 août 2008         Pas de message dars votre parapheur         Jeudi 21 août 20<br>14:0           Facture/Client         Fiche de la facture         Facture/Client         Fiche de la facture         Facture/Client         Facture/Client         Facture/Client         Facture/Client         Facture/Client         Facture/Client         Facture/Cli                                                                                                    | Facture<br>N* 20080802 du 21 août 200       Pas de message dans votre parapheur       14:0         Facture/Client       Fiche de la facture       Facturation des phases       14:0         Construit de viewer       13:00 (0.00%)       29:260,00 (0.00%)       10:00%         Uite des factures       Phase       Montant Phase       96       Montant Eacture       Acpte         20000001       CONSELL GENERAL DU BAS-PHIN 00       Interviewer       17:556,00 (0.00%)       17:556,00 (0.00%)       17:556,00 (0.00%)       17:556,00 (0.00%)       17:556,00 (0.00%)       17:556,00 (0.00%)       10:00%       17:556,00 (0.00%)       10:00%       17:556,00 (0.00%)       10:00%       17:556,00 (0.00%)       10:00%       11:00%       10:00%       11:00%       10:00%       10:00%       10:00%       10:00%       10:00%       10:00%       10:00%       10:00%       10:00%       10:00%       10:00%       10:00%       10:00%       10:00%       10:00%       10:00%       10:00%       10:00%       10:00%       10:00%       10:00%       10:00%       10:00%       10:00%       10:00%       10:00%       10:00%       10:00%       10:00%       10:00%       10:00%       10:00%       10:00%       10:00%       10:00%       10:00%       10:00%       10:00%       10:00%       10:00% | ichier Enregistrement Consultation Affichage                                                                                                    | Qutils 2                                                                                                    |                                  |
| Pacture/Clent         Fiche de la facture         Facturation des phases           Etat         Phase         Montant Phase         %           Non régide         PRO         29 260,00 € 100,0%         29 260,00 € 100,0%         35 112,00 €           PRO         35 112,00 € 100,0%         35 112,00 €         Ø           ACT         13 167,00 €         100,0%         17 556,00 €         I           20000801         CONSELL GENERAL DU BAS-RHIN 08         I         I         I         I                                                                                                    | Facture/Clent         Fiche de la facture:       Patturation des phases         Constail colspan="2">Montant Phase       % Montant Facture (Acpte)         PRO       20 200,00 €       00,0%       29 200,00 €       00         Arr       13 167,00 €       100,0%       13 167,00 €       0         Arr       13 167,00 €       100,0%       17 556,00 €       0         200003001       CONSEIL GENERAL DU BAS-RHIN 08       Montant total       95 095,00 €         Montant total       95 095,00 €       Montant Ttotal       95 095,00 €                                                                                                    | Facture<br>N° 20080802 du 21 août 2008                                                                                                    | 🕜 Pas de message dans votre parapheur                                                                                                    | Jeudi 21 août 200<br><b>14:0</b> |
|                                                                                                    | Montant total 95 095,00 €<br>Facture des sous-tratants<br>Libellé Montant TTC<br>Etablissement PLAN % FORME / Facture n° 123456 1 196,00 €                                                                                                    | Facture/Client<br>Facture/Client<br>C Réglée<br>C (Toutes)<br>20080802 (CONSEIL GENERAL DU BAS-RHIN 08<br>20080801 (CONSEIL GENERAL DU BAS-RHIN 08 | Piche de la facture         Facturation des phases           Phase         Montant Phase         %         Montant Facture         Acpte           Avp         ×         29 260,00 €         100,0%         29 260,00 €         Ø           PRO         35 112,00 €         100,0%         35 112,00 €         Ø           Act         13 167,00 €         100,0%         13 167,00 €         I           VISA         17 556,00 €         100,0%         17 556,00 €         I |                                  |

**2** Vérifiez la mise en forme et imprimez la facture.

|                                                                                                    | CONSE                                                | EIL GENERAL DU BAS-R | HIN           |
|----------------------------------------------------------------------------------------------------|------------------------------------------------------|----------------------|---------------|
|                                                                                                    | 12 plac                                              | CTP ACDOLIDIC        |               |
|                                                                                                    | FRANC                                                | E                    |               |
|                                                                                                    |                                                      |                      |               |
|                                                                                                    |                                                      |                      |               |
|                                                                                                    | Daris I                                              | e 21 août 2008       |               |
| Nos Réf. : 08.016.04.3                                                                                                    | 1 (11)                                               |                      |               |
| Code client : 41106700                                                                                                    |                                                      |                      |               |
| Votre Nº de TVA intracommunautaire :                                                                                                    |                                                      |                      |               |
| ONW CHAMPS DE EOIRE                                                                                                    |                                                      |                      |               |
| ODIATION PROPERTY AND DETOTAL                                                                                                    |                                                      |                      |               |
| Facture N                                                                                                    | 20080802 du 2                                        | 1/08/2008            |               |
| Commentaire libre pouvant apparaitre d                                                                                                    | ans le modèle de fa                                  | cture.               |               |
| Éléments de mission                                                                                                    | Montant                                              | Part facturée        | Situation     |
| Élément(s) délà facturé(s)                                                                                                    |                                                      |                      |               |
| AVP                                                                                                    | 29 260,00 €                                          | 100,00%              | 29 260,00 €   |
| PRO                                                                                                    | 35 112,00 €                                          | 100,00%              | 35 112,00 €   |
| Éléments Facturé(s)                                                                                                    |                                                      |                      |               |
| ACT                                                                                                    | 13 167,00 €                                          | 100,00%              | 13 167,00 €   |
| VISA                                                                                                    | 17 556,00 E                                          | 100,00%              | 17 556,00 €   |
| Frais accessoires facturés                                                                                                    |                                                      |                      |               |
| Frais de deplacement SINCE                                                                                                    | r                                                    |                      | 150,00 €      |
|                                                                                                    |                                                      | Honoraires dus H1    | 30 7 2 3,00 E |
|                                                                                                    |                                                      | Frais dûs HT         | 150,00 €      |
|                                                                                                    |                                                      | Total HT             | 30 873,00€    |
|                                                                                                    |                                                      | TVA 19,60%           | 6 051,11 6    |
|                                                                                                    |                                                      | Total TTC            | 36 924,11€    |
|                                                                                                    |                                                      |                      |               |
| Montant arrêté à TRENTE SIX MILLE NE                                                                                                    | LE CENT VINGT OF                                     | JATRE EUROS ET ONZE  | CENTS.        |
|                                                                                                    |                                                      |                      |               |
|                                                                                                    |                                                      |                      |               |
| Modalité de ràdement : Châque                                                                                                    |                                                      |                      |               |
| Modalité de règlement : Chèque<br>R.I.B. : PARIS AGENCE 12                                                                                                    |                                                      |                      |               |
| Modalité de règlement : Chèque<br>R.I.B. : PARIS AGENCE 12<br>Banque Guichet Co                                                                                                    | mpte Clé                                             |                      |               |
| Modalité de règlement : Chèque<br>R.I.B. : PARIS AGENCE 12<br>Banque Guichet Co<br>12345 67891 235667                                                                                                    | mpte Clé<br>(8912479 79                              |                      |               |
| Modalté de règlement : Chèque<br>R.I.B. ; PARIS AGENCE 12<br>Banque Guichet Co<br>12345 67891 235667<br>IBAN : FR0512345678912356678912479                                                                                                    | mpte Clé<br>(8912479 79<br>BIC : FRBBARDO            | DEE                  |               |
| Modalité de règlement : Chèque<br>R.I.B. : PARIS AGENCE 12<br>Banque Guichat Co<br>12345 67891 235667<br>IBAN : FR0512345678912356678912479                                                                                                    | mpte Clé<br>18912479 79<br>BIC : FRBBARDO            | DEE                  |               |
| Modalké de règlement : Chèque<br>R.I.B. : PARIS AGENCE 12<br>Banque Guichet Co<br>67831 23565<br>BBN : FR0512346678912356678912479                                                                                                    | mpte Clé<br>18912479 79<br>BIC : FRBBARD C           | DEE                  |               |
| Modalité de règlement : Chèque<br>R.I.B. : PARIS AGENCE 12<br>Banque Guichet Co<br>67891 23565<br>IBAN : FR0512345678912356678912479                                                                                                    | mpte Clé<br>18912479 79<br>BIC : FRBBARDO            | DEE                  |               |
| Modalki da riglement : Chique<br>R.I.B. : PARIS AGENCE 12<br>Banque Guidrat Co<br>22345 67831 235667<br>IBAN : FR05123-6678912356678912479                                                                                                    | mpte Clé<br>8912479 79<br>BIC : FRBBARDO             | DEE                  |               |
| Modalké de règlement : Chèque<br>R.I.B. : PARIS AGENCE 12<br>Banque Guidhat CC<br>12345 67891 235657<br>IBAN : FR05123-6678912356678912479                                                                                                    | mpte Clé<br>8912479 79<br>BIC : FRBBARDO             | DEE                  |               |
| Modaliké de règlement : Chèque<br>R.I.B. : PARIS AGENCE 12<br>Banque Guichet Co<br>12345 67931 235667<br>BRAY : FR05123-6679312356678312479<br>NP: de TVA infracommunaulaire : FR :957                                                                        | mpte Clé<br>1912479 79<br>BIC : FRBBARDO             |                      |               |
| Modaliki de riglement : Chique<br>R.1.8. : NBRES AGENCE 12<br>Banque<br>2345 67851 23567<br>BRAN : FROS 123 66789 123567<br>BRAN : FROS 123 66789 1235678 12479<br>NP de TVA etra acomenunautaire : FR-957<br>Companyante a, autorit a 2450.2007, autor parts | mpte Clé<br>8312479 79<br>BIC : FRBBARDO<br>32034228 |                      |               |

Vous n'avez plus qu'à effectuer, si nécessaire, une dernière correction de mise en forme sous votre traitement de texte avant d'imprimer la facture. Le document généré sera automatiquement rangé dans le tiroir « FACTURES » de l'affaire considérée.

Remarque : une facture ne peut être modifiée lorsque le document lié a été généré, lorsqu'elle est lettrée ou exportée en comptabilité. Facturation(3/8)

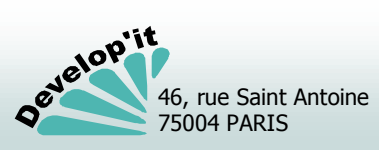

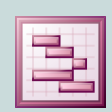

Voir

🔍 l'affaire

**1** Pour avoir l'autorisation de corriger le contenu d'une facture, il faut au préalable supprimer le document généré.

Puisqu'aucune modification n'est autorisée quand le document texte à été généré, il s'agit d'aller le supprimer : le document est rangé dans le tiroir « FACTURES » de l'affaire en référence.

Vous disposer d'un bouton raccourci « Voir l'affaire » pour accéder à l'affaire rapidement :

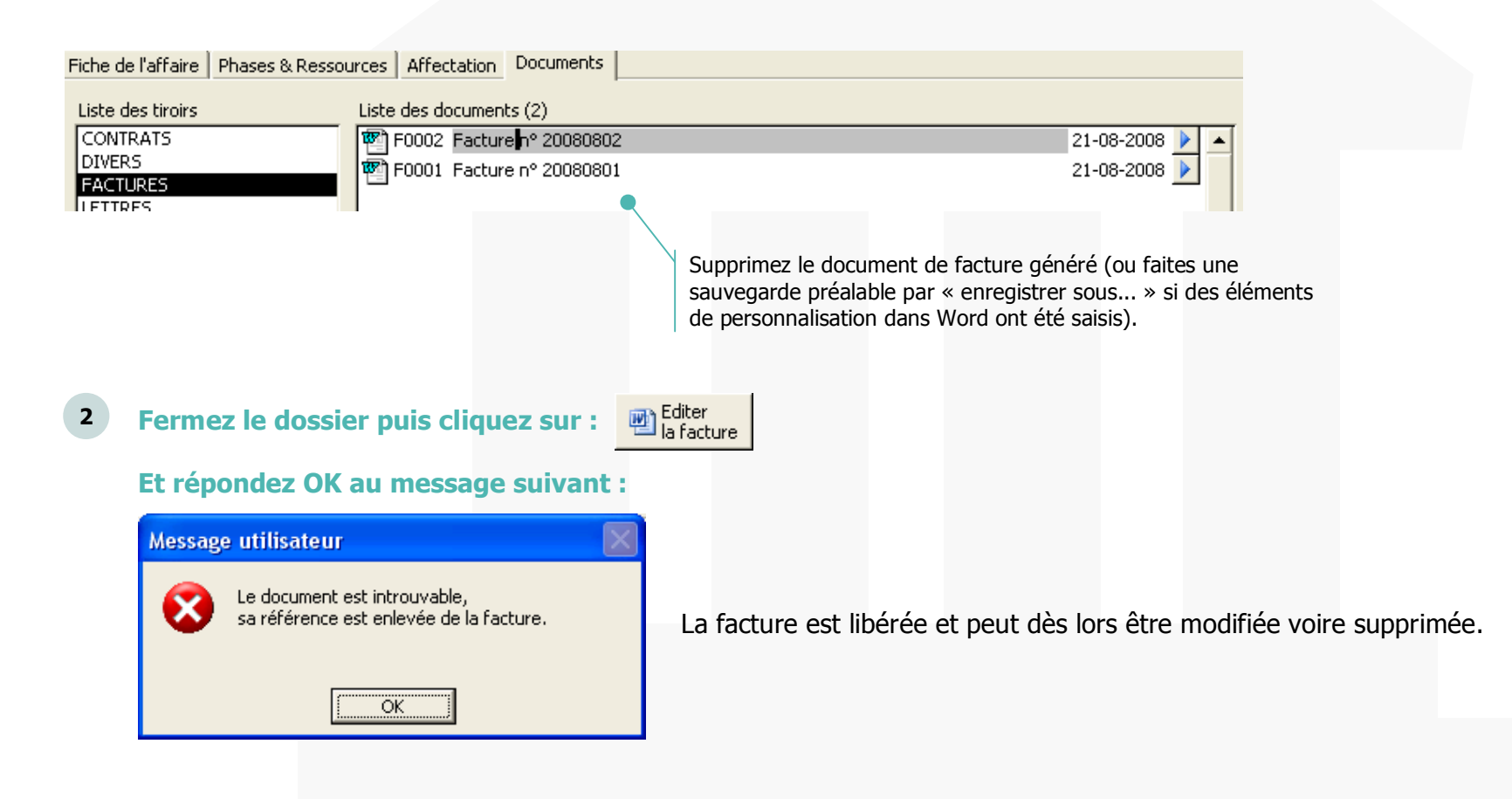

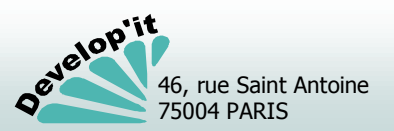

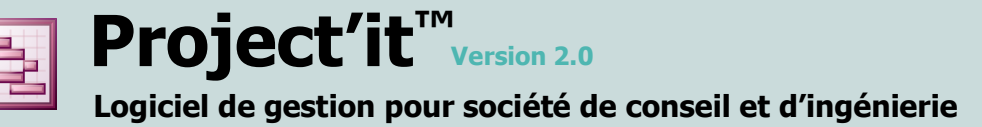

De nombreux champs issus de la base de données peuvent être insérés dans le modèle de facture au format RTF.

Ces champs reprendront le contenu de votre base de données en fonction de l'attachement de la facture à une affaire, à un client, à une phase.

Pour que le champ inséré dans le modèle RTF soit reconnu par Project'it, celui-ci doit être entouré de crochets [...] et doit respecter la syntaxe des noms de champs tels que détaillés dans les pages suivantes.

Vous avez également la possibilité d'insérer dans vos modèles des blocs répétitifs d'informations de même nature dénommés ci-après « Section » (une liste de phases par exemple). A l'intérieur de chaque section, des champs spécifiques sont disponibles comme l'exemple cidessous le montre.

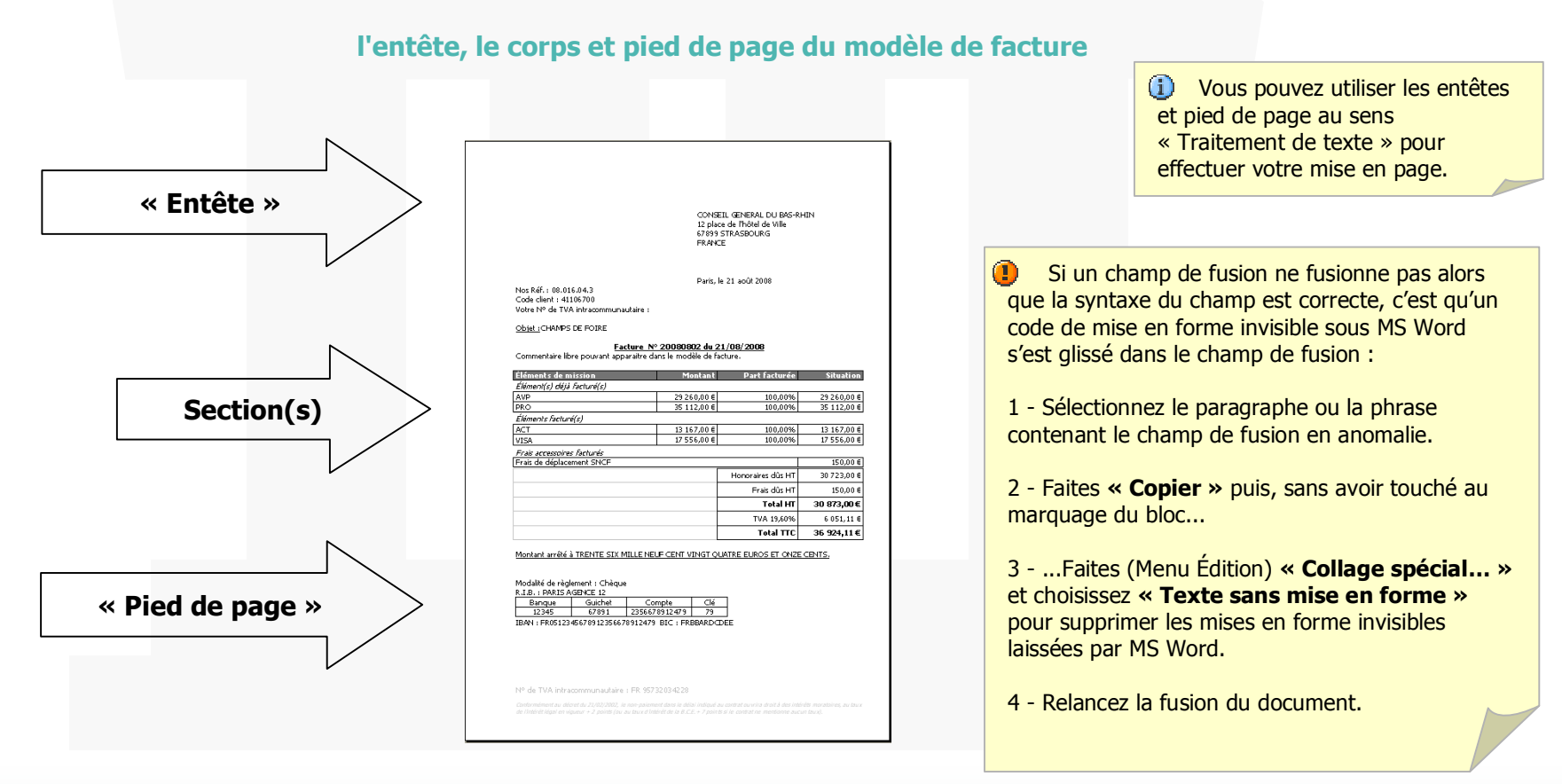

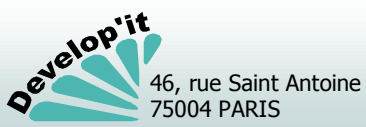

Facturation(5/8

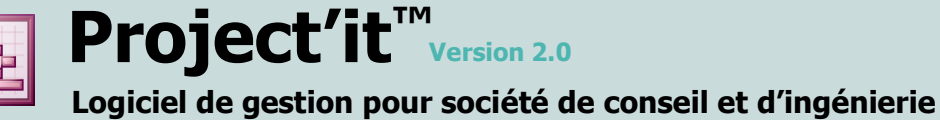

Voici, par catégorie, la liste des champs disponibles pour la personnalisation de vos factures.

#### Informations disponibles liées à la facture

**[CodeAffaire]** : code de l'affaire attachée. **[LibelleAffaire]** : libellé de l'affaire attachée.

[NoFacture] : numéro de la facture.
[TypeFacture] : nom du modèle de facture utilisé.
[DateFacture] : date de la facture au format « jj/mm/aaaa ».
[DateFactureLongue] : date de la facture au format « jj » mois en lettre toute lettre « aaaa ».

[ReferenceDocument] : référence unique du document dans le dossier (référence interne à Project'it)

**[CodeUtilisateur]** : initiales de l'utilisateur qui génère le document RTF. **[NomUtilisateur]**: nom de l'utilisateur qui génère le document RTF.

[DateDuJour] : date courante système au format jj/mm/aaaa. [DateDuJourLongue] : date courante système avec le mois développé en texte. [JourSemaine] : jour de la semaine de la date courante système.

[Commentaire] : zone de commentaire de la fiche facture.

[NoTVAIntracommunautaire] : No de TVA intracommunautaire du client.

**[MontantEnTouteLettreMinuscule]** : traduction en toutes lettres du montant TTC de la facture (en minuscule). **[MontantEnTouteLettreMaiuscule]** : traduction en toutes lettres du montant TTC de la facture (en MAJUSCULES).

[ModeReglement] : mode de règlement choisi. [CompteComptable] : compte comptable du client. [CategorieComptable] : Libellé de la catégorie comptable selon paramétrage

[FactureSousTraitant] : Vrai ou Faux

(i) Veillez à ne pas laisser d'espace entre les crochets et le nom du champ dans le modèle RTF le champ ne serait pas reconnu comme champ de fusion.

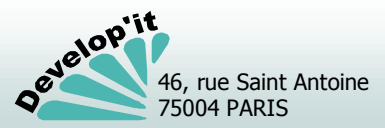

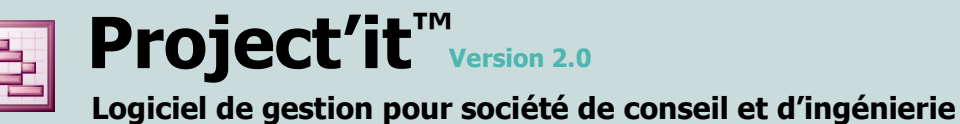

#### Informations disponibles liées aux coordonnées du client

[Formule] : civilité de la personne ou dénomination de la société.
[Nom] : nom ou raison sociale de la société.
[Adresse] : adresse de livraison.
[CodePostal] : code postal de livraison.
[Ville] : ville de livraison.
[Pays] : nom du pays de livraison.

[NomFacture] : nom ou raison sociale de la société.
 [AdresseFacture] : adresse de facture.
 [CodePostalFacture] : code postal de facture.
 [VilleFacture] : ville de facture.
 [PaysFacture] : nom du pays de facture.

### Informations disponibles liées aux totaux de pied de page de facture

**[MontantFrais]** : total des frais portés sur la facture. **[LibelleFrais]** : libellé des frais portés sur la facture.

[cTotalPhase] : total des phases facturées sur la facture. [cTotalHT] : total HT de la facture (Frais + Phases facturées). [cTVA] : montant total de la TVA applicable. [cMontantTotal] : [cTotalTTC] :

[TotalFactureTVA] : montant calculé de la TVA (si applicable).

**[TauxTVA]** : taux de TVA appliqué à la facture (si applicable). **[TotalTTC]** : total TTC de la facture.

### Informations disponibles liées au compte bancaire attaché à l'affaire.

[sDomiciliation] : domiciliation du compte [CodeBanque] : Code banque [CodeGuichet] : Code Guichet [Nocompte] : N° de compte [CleRIB] : Clé RIB [sIBAN] : IBAN attaché au compte. [sBIC] : BIC attaché au compte.

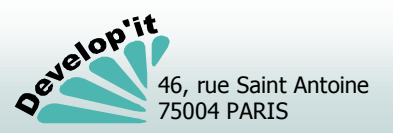

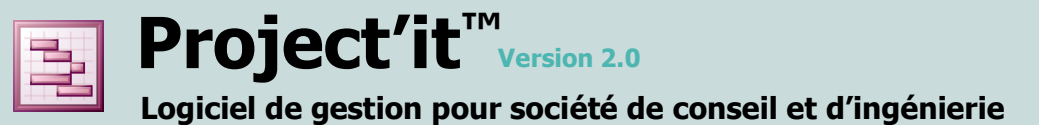

#### Détailler les phases dans une facture

Le début et la fin d'une liste sont encadré dans le modèle de facture par les marques [DebutPhaseX] ... [FinPhaseX] où X représente soit le terme Facture (phases facturées) soit le terme Acompte (phase déjà facturée pour mémoire)

A l'intérieur de la section vous disposez des champs suivants pour détailler une phase facturé dans le cadre de la section considérée :

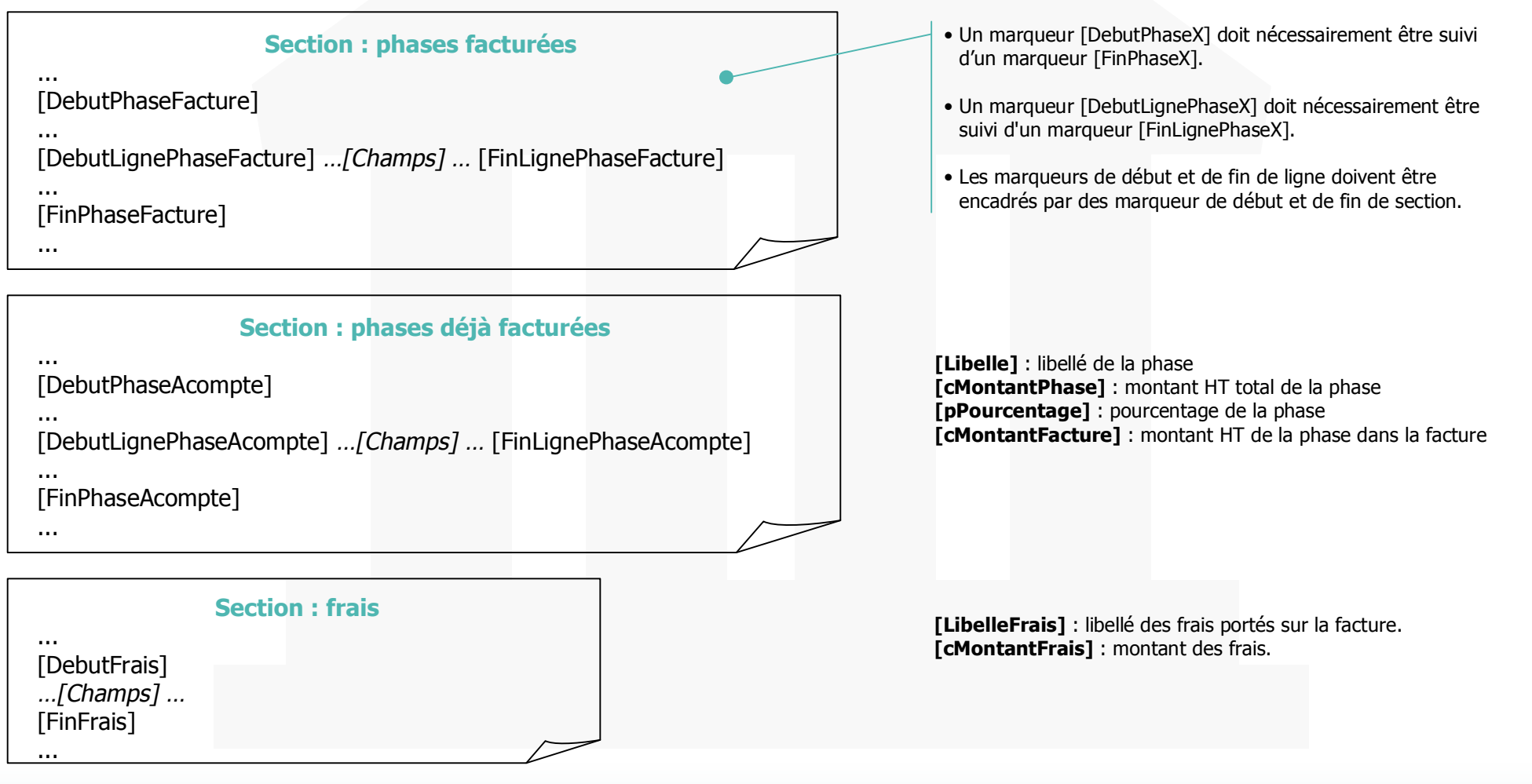

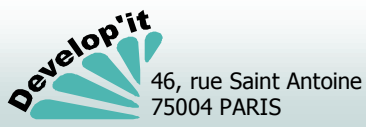

L'écran, accessible à partir du bouton « Règlement », vous permet d'enregistrer et de suivre les règlements effectués par vos clients, de gérer les différences de règlement et de lettrer les écritures afin d'épurer les comptes clients des opérations soldées.

### Saisir une opération (règlement, remboursement, différence de règlement)

Les écritures relatives aux factures et aux avoirs sont automatiquement listées dans le compte client.

Trois opérations peuvent être enregistrées au niveau client dans cette interface : la réception d'un règlement clien, le constat de différence de règlement en perte et profit, le remboursement de trop percus.

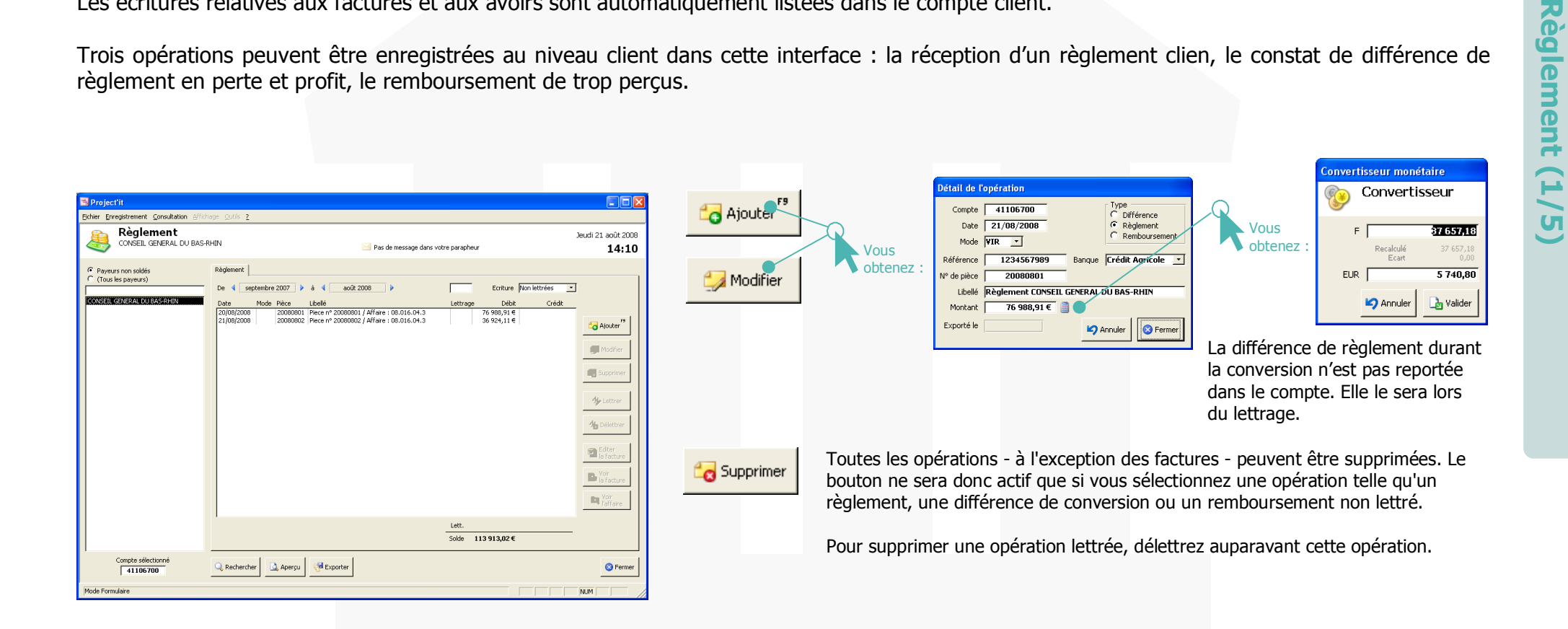

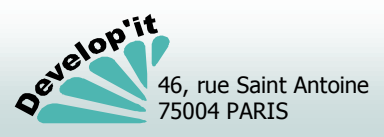

L'opération de lettrage et/ou de délettrage correspond à l'opération que les comptables connaissent bien. Elle consiste à rapprocher les paiements aux factures afin « d'évacuer » des comptes les factures soldées.

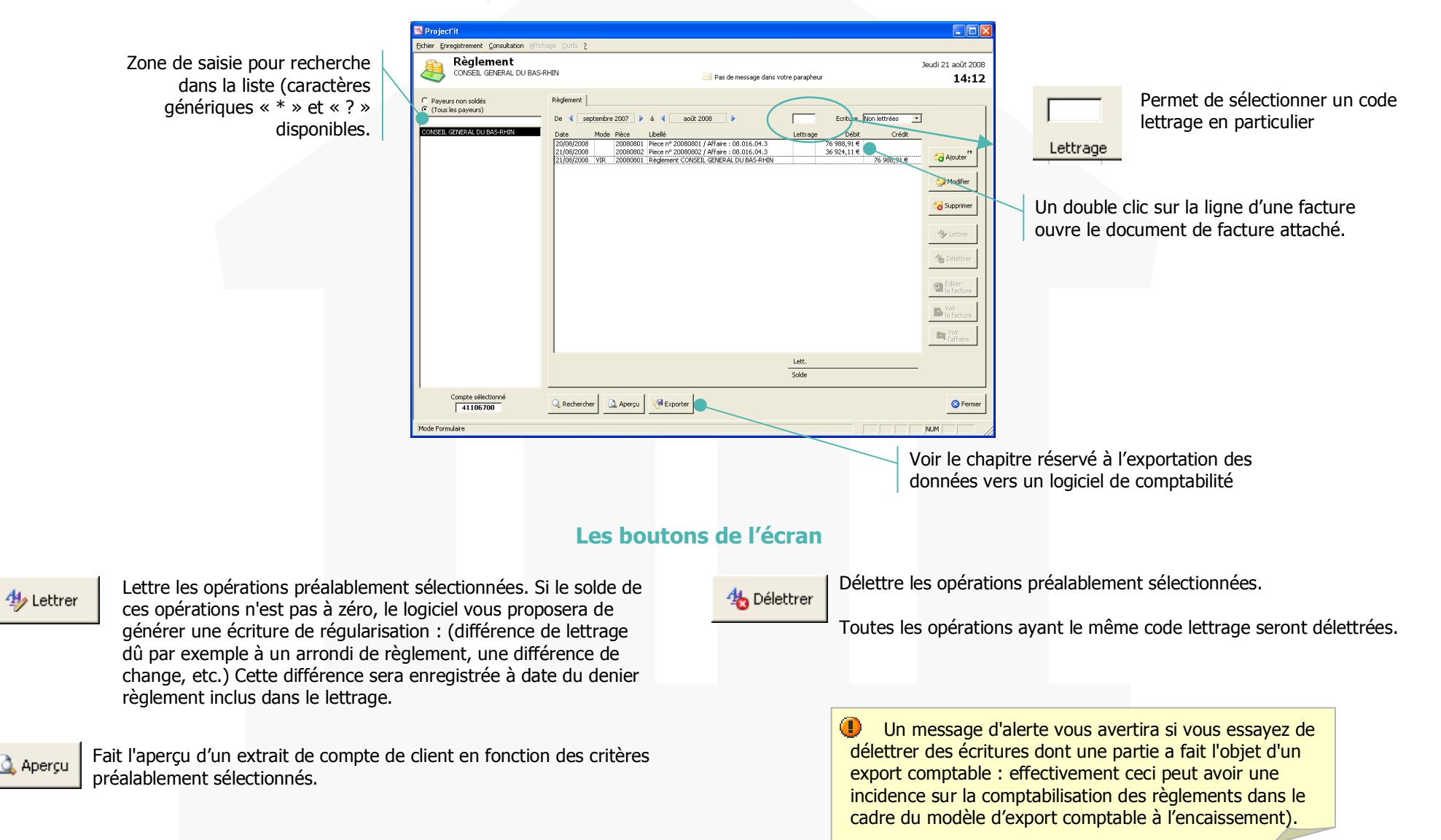

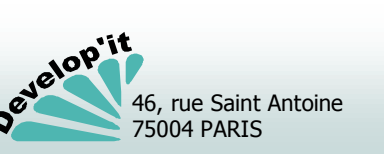

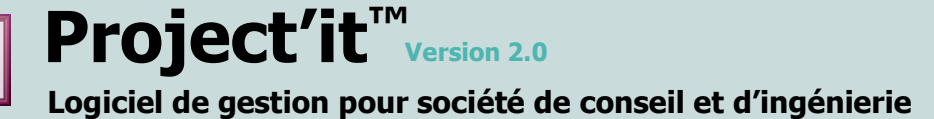

#### Cas comptabilité commerciale de société

Les factures, les règlements, les constats de différence de règlement ou les opérations de régularisation d'écarts de lettrage peuvent être exportés vers votre logiciel de comptabilité ou celui de votre expert comptable.

Le modèle d'export comptable est celui d'une comptabilité commerciale Débit / Crédit (les produits sont constatés à compter de la date de l'émission de la facture).

# Générer les fichiers d'écritures comptables

🚰 Exporter

L'ensemble des écritures comptables est généré selon le paramétrage effectué lors de l'initialisation du logiciel (voir le manuel « Administrateur » à ce sujet). Les fichiers d'exportation sont disponibles pour importation dans votre logiciel comptable dans le répertoire défini dans l'onglet « Accès » du paramétrage.

| Paramétrage           |                                           |                                                        |
|-----------------------|-------------------------------------------|--------------------------------------------------------|
| Paramétra<br>Accès    | ge                                        |                                                        |
| Général Accès Liste   | Affaire Facturation Comptabi              | lité Règlement                                         |
| Dossiers              | D:\Develop\Project\Demo\A                 | Affaires 🔪 🗁                                           |
| Dossiers archivés     | D:\Develop\Project\Demo\A                 | Archives\ 🗁                                            |
| Modèles de document   | D:\Develop\Project\Demo\M                 | Modeles 🛛 🗁                                            |
| Fichiers d'exports    | D:\Develop\Project\Demo\E                 | ixport\ 🕞                                              |
| Tiroirs des documents | CONTRATS<br>DIVERS<br>FACTURES<br>LETTRES | 💠 🕼 Les tiroirs doivent avoir une initiale différente. |
|                       |                                           | S Fermer                                               |

Seuls les utilisateurs disposant de droits d'administration ont accès à cette fonctionnalité.

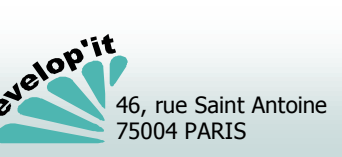

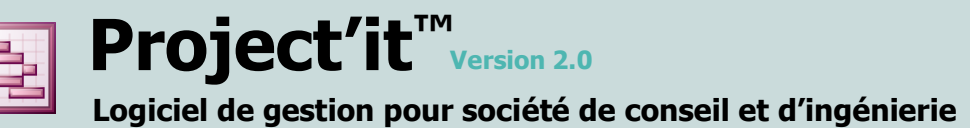

L'activation de l'exportation se réalise depuis le menu Règlement (comptabilité commerciale) ou depuis le menu Trésorerie (comptabilité libérale).

Le bouton « Générer » crée les écritures comptables pour les opérations non encore exportées et contenues dans les bornes de dates indiquées. En comptabilité commerciale, vous pouvez ne générer que les demandes (factures d'honoraires, de frais ou de débours), que les opérations de règlements et de constat d'écarts ou les deux (par défaut).

#### Cas exportation comptabilité commerciale

| Critères d'export<br>Export<br>Entre le 01/03/2007 et 31/03/2007<br>C Inclure les demandes<br>C Inclure les règlements<br>C Les deux | un clic sur générer, lance la<br>procédure d'exportation en<br>fonction des critères de date<br>et de type renseignés.                                    |  |
|----------------------------------------------------------------------------------------------------|----------------------------------------------------------------------------------------------------|--|
| Historique<br>Exporté le Invalider                                                                                                   | Invalider Invalide les exportations<br>réalisées pour une date<br>donnée. Les écritures<br>seront donc régénérées<br>lors d'une prochaine<br>exportation. |  |

Un répertoire dans le dossier « Exports » est créé et contient 2 fichiers de type « TXT » :

- 06CPT112822.TXT ou .PNC contenant les libellés et comptes des nouveaux clients (comptes tiers pour SAGE avec compte de centralisation du type 41100000).
- 06ECR112822.TXT ou .PNM contenant les écritures comptables générées.

Ils sont placés dans un répertoire daté à la date d'export.

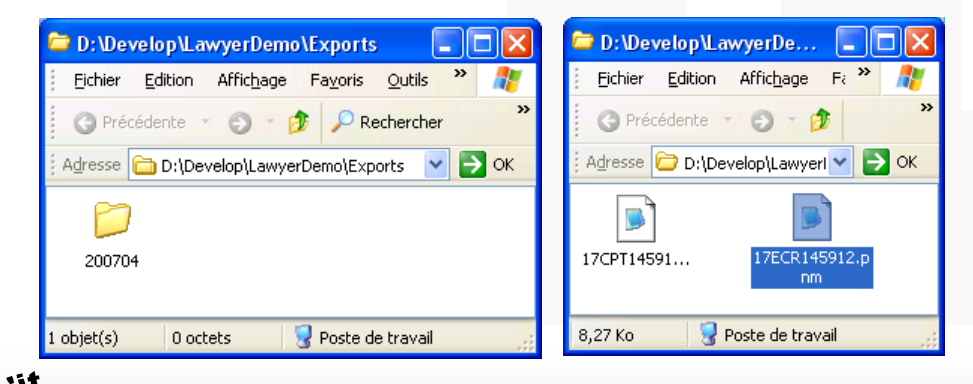

Un fichier dans le dossier « Exports » est créé. il porte un nom du type suivant :

• Paiement20041202-1512.fix (Les chiffres derrières le mot « Paiement » correspondent à la date suivie de l'heure de l'exportation selon le format normé : « aaaammij-hhmm »).

Il vous suffit de recopier ce fichier dans le répertoire d'AidAvocat réservé à l'importation des données en le renommant « Paiement.fix » et en veillant à ne pas supprimer d'autres fichiers « paiement.fix » qui n'auraient pas encore été importés dans AidAvocat.

Dans les versions CIEL et EBP Les fichiers sont générés dans des répertoires correspondants aux années et mois d'export.

• 22BQE151242.txt

Une opération ou une écriture générée est marquée comme « exportée ». Elle n'apparaîtra plus dans les prochains fichiers d'exportation.

Ne supprimez donc pas les fichiers textes exportés au cas ou vous devriez réimporter ces fichiers en comptabilité.

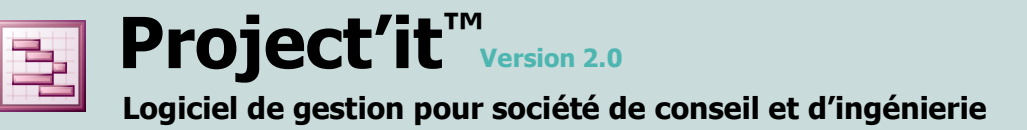

Dans l'écran des règlements et dans celui des factures vous disposez d'un bouton « Rechercher» vous permettant d'effectuer des recherches de factures par montant approché, par N°, par libellé et/ou par code dossier.

Vous pouvez effectuer cette recherche sur un montant (approché ou non) et/ou un numéro de facture et/ou un code et/ou un libellé de dossier. La recherche peut être également effectuée sur toutes les factures ou seulement celles non réglées, éventuellement sur les factures sans suite.

|            | â                              | Rechercher des                  | lactures pa           | r leur monta        | ant appro            | che                 |                               |         |
|------------|--------------------------------|---------------------------------|-----------------------|---------------------|----------------------|---------------------|-------------------------------|---------|
|            | ercher                         | Recherche : 2 factures trouvées |                       |                     |                      |                     |                               |         |
| - Noch     | obtenez :                      | Facture Règlement               |                       |                     | (                    | Rechercher          |                               |         |
|            |                                | Montant 1 000,00 €              | +/- 100,00€           | C No                | on réglée            |                     |                               |         |
|            |                                | N° de facture                   |                       | C Ré<br>C Sa        | églée<br>ans suite – |                     |                               |         |
|            |                                |                                 |                       | © (T                | outes)               | S Fermer            |                               |         |
|            |                                | Fact. Date Fact. Compte Dossier | Nom du dossier        | NCES # BAPCIAV'S BA | Montant Date         | Régl. S/Suite       |                               |         |
|            |                                | 73 30/01/2006 41003200 2004000  | 05 FURNS # LFJ 040005 |                     | 1 076,67 € 30/0      | 1/2006 Non          |                               |         |
|            |                                |                                 |                       |                     |                      |                     |                               |         |
|            |                                |                                 |                       |                     |                      |                     |                               |         |
|            |                                |                                 |                       |                     |                      |                     |                               |         |
|            |                                |                                 |                       |                     |                      |                     |                               |         |
|            |                                |                                 |                       |                     |                      |                     |                               |         |
|            |                                | J. Voir                         |                       |                     |                      |                     |                               |         |
|            |                                | la facture                      |                       |                     |                      |                     |                               |         |
|            |                                |                                 |                       |                     |                      |                     |                               |         |
|            |                                | Le                              | es boutons d          | le l'écran          |                      |                     |                               |         |
| Univ       | Accès direct à l'écran de gest | tion des factures               |                       |                     | Deux éditions        | sont proposées sel  | on que vous effectuez une rec | cherche |
| la facture | needs aneed a recrait de gest  |                                 | _                     | Imprimer s          | sur les facture      | es (Premier onglet) | ou sur les règlements (Second | d       |
|            |                                |                                 |                       | t                   | Jilylet).            |                     |                               |         |
| 武 Voir     | Permet d'accéder au compte     | (client ou payeur) lié a la     |                       |                     |                      |                     |                               |         |
| Ie compte  | racture prealablement selecti  | onne (bouton regiement).        |                       |                     |                      |                     |                               |         |

# ale a de a facture a neu leur montent en nuché

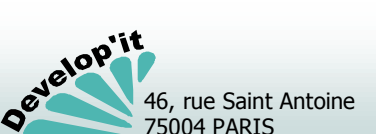

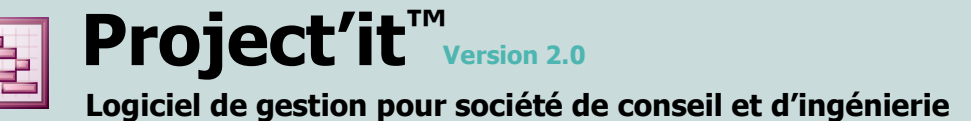

# **Relancer les clients**

Plusieurs modes de relance sont disponibles : relancer une sélection de factures pour un client, relancer le client ou relancer l'ensemble des clients non soldés. Dans les derniers cas, seules les factures ayant dépassées leur échéance seront relancées.

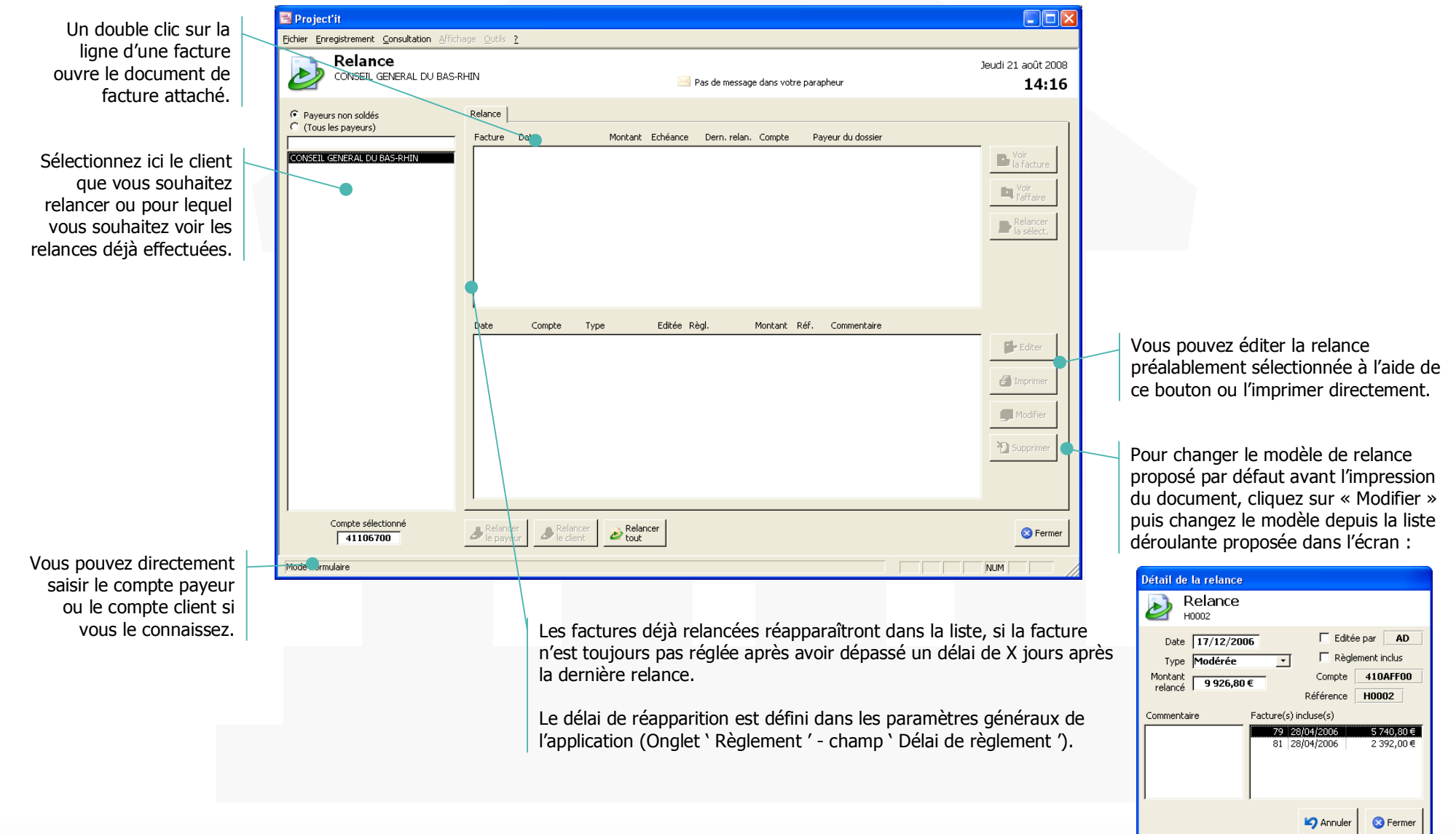

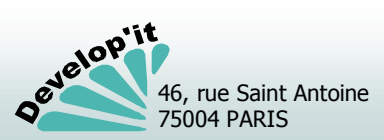

**Relancer les clients** 

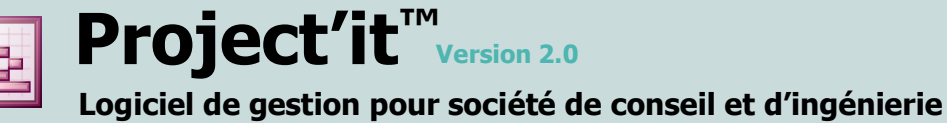

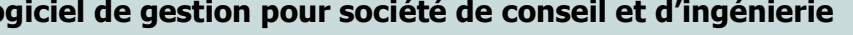

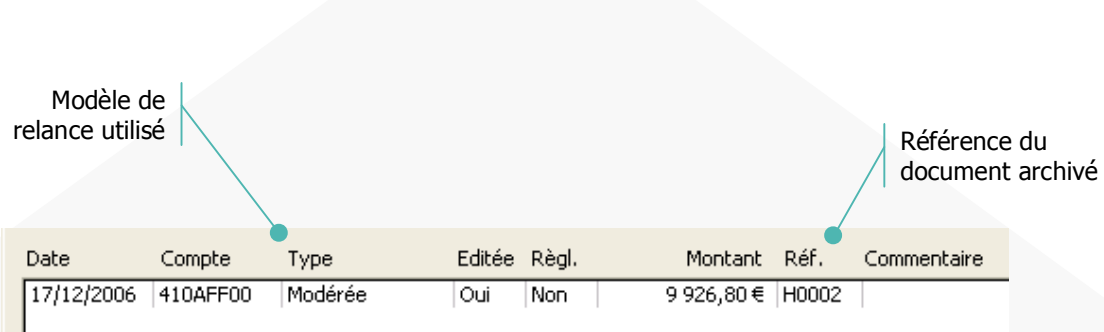

#### Historique des relances effectuées

🔚 Supprimer

Supprime définitivement la relance sélectionnée (historique et document).

Vous devez décocher dans le détail de la relance la case ' Éditée ' pour avoir l'autorisation de supprimer cette fiche de relance.

Les factures qui avaient été relancées réapparaîtront alors dans les propositions de relances tant qu'elles n'auront pas été marquées ' Sans suite ' ou qu'elles n'auront pas fait l'objet d'un avoir.

(Attention à la cohérence comptable de cette action).

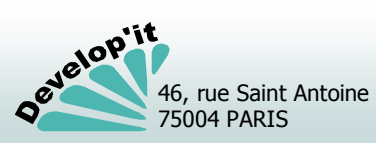

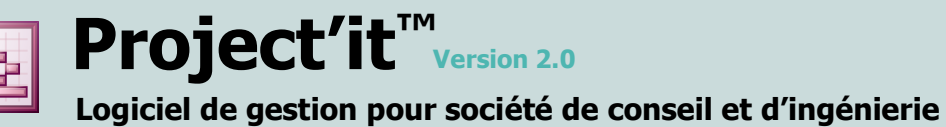

Vous disposez d'une messagerie interne permettant de faire circuler pour relecture ou validation à vos collaborateurs les documents référencés dans un tiroir d'une affaire.

#### Envoyer un nouveau message vers un ou plusieurs destinataires

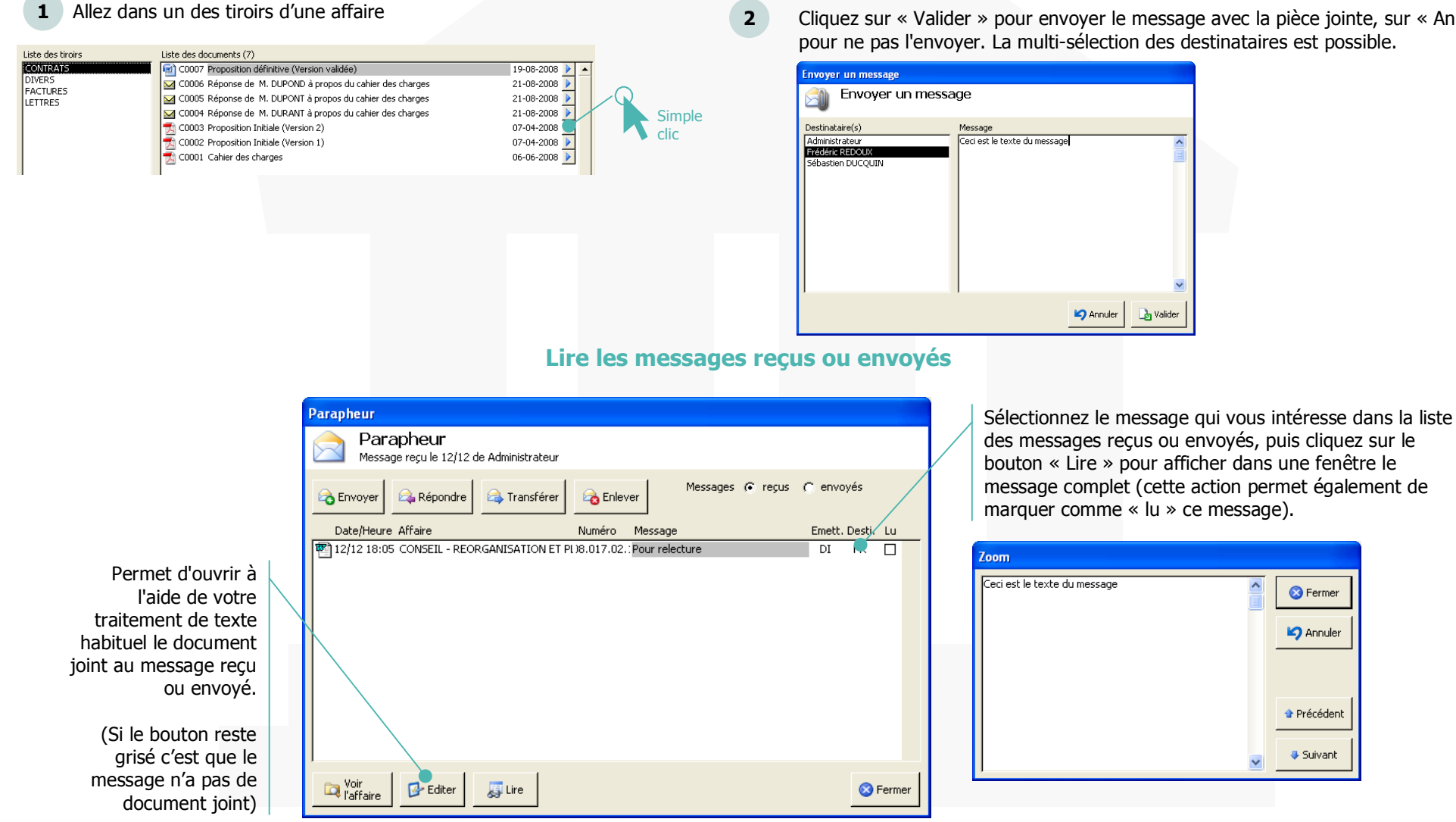

Cliquez sur « Valider » pour envoyer le message avec la pièce jointe, sur « Annuler » pour ne pas l'envoyer. La multi-sélection des destinataires est possible.

区 Fermer

🖄 Annuler

🕆 Précédent

🕹 Suivant

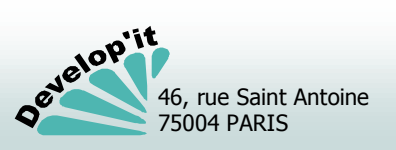

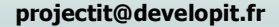

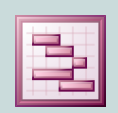

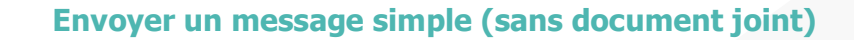

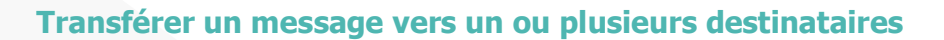

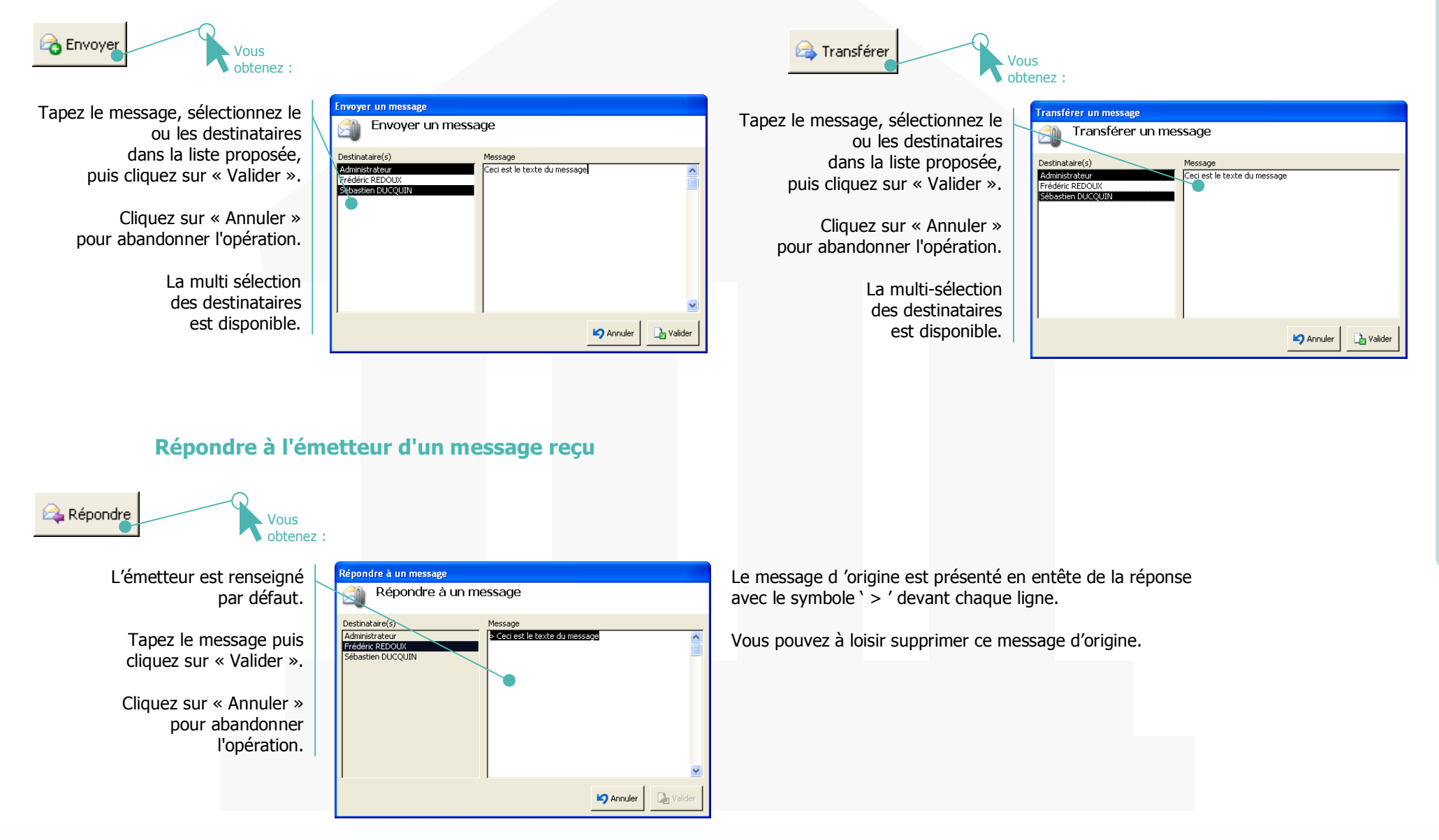

Parapheurs virtuels (2/2)

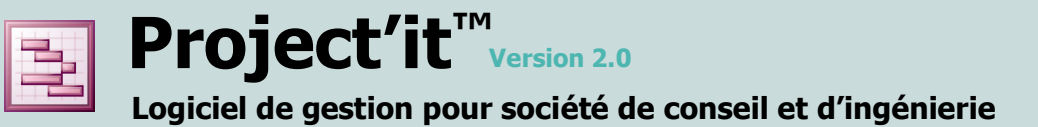

Questions diverses : version du logiciel, mots de passe, ...

#### Suis-je dans la dernière version du logiciel ?

Vous disposez dans la barre de menu de l'application d'un « ? » vous permettant d'identifier la version que vous utilisez.

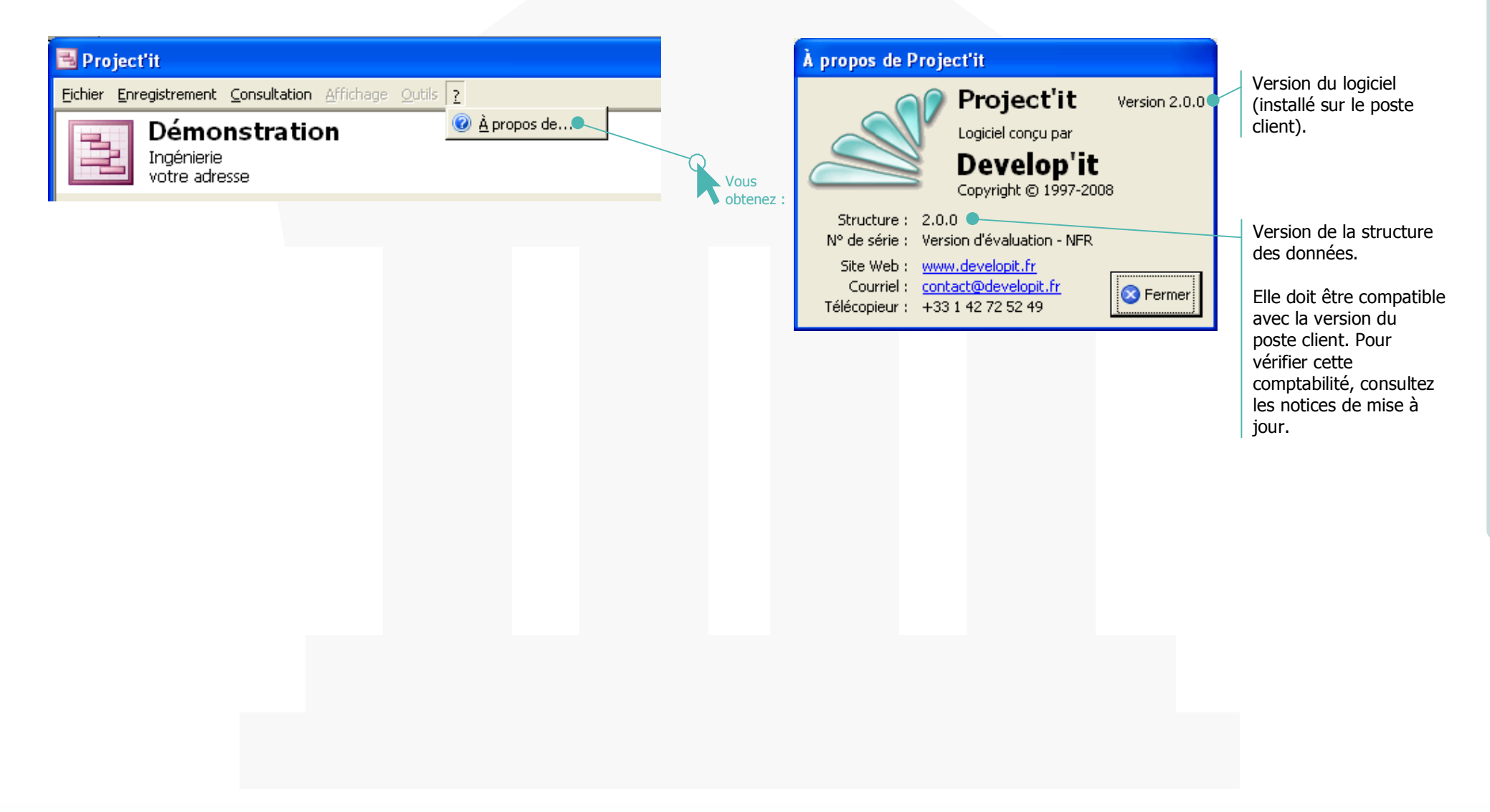

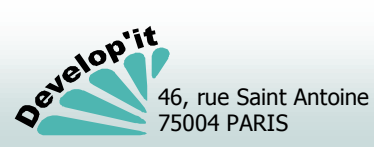

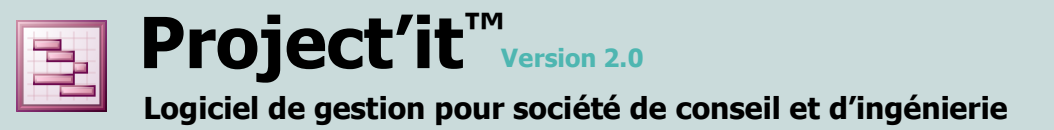

Questions diverses : de nouveaux tiroirs pour une affaire

#### Je souhaite créer un tiroir supplémentaire pour ranger des documents spécifiques à une affaire.

Ceci est tout à fait possible. Il suffit à partir de l'interface de gestion des fichiers sous Microsoft Windows d'ajouter un répertoire dans le dossier correspondant en respectant la convention de nommage des répertoires.

#### Exemple :

Je souhaite ajouter le tiroir de rangement « Expertise » pour l'affaire « 08.016.04.3» : il suffit de créer le répertoire « 08.016.04.3 EXPERTISE » dans ce répertoire.

Attention : vous ne devez pas créer deux tiroirs commençant par la même lettre.

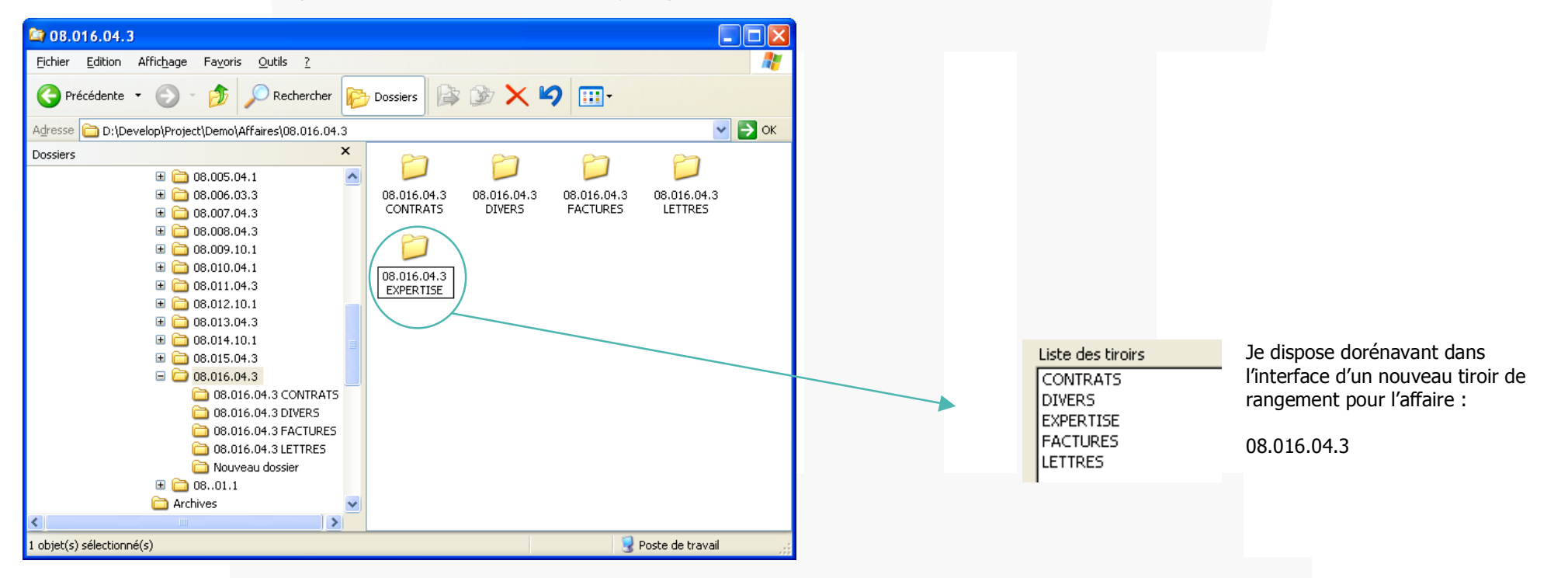

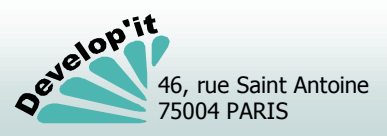

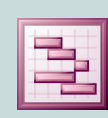

**Project'it**<sup>TM</sup> Version 2.0</sup> Logiciel de gestion pour société de conseil et d'ingénierie

Questions diverses : envoyer par mail, en pièce jointe, un document rangé dans Project'it

#### A - Utiliser la fonction « Enregistrer sous... » dans le logiciel attaché à votre document.

- 1 Éditez votre document sous Word (Bouton éditer dans Project'it)
- 2 Après avoir fait une sauvegarde classique, faites « Enregistrez sous » pour enregistrer votre document sous un autre nom sur votre bureau ou dans un répertoire temporaire. Répétez cette opération pour autant de documents que nécessaire.
- 3 Rédigez votre mail et attachez le ou les documents que vous avez préalablement posés sur le bureau ou dans un répertoire temporaire lors du point 2.
- 4 Supprimez de votre bureau ou du répertoire temporaire le document en copie.
- **B** Utilisez la fonction « Envoyer vers... » directement depuis votre logiciel de traitement de textes.

| W M       | licro | soft Word            | - Docume          | nt2       |                |       |                                                    |
|-----------|-------|----------------------|-------------------|-----------|----------------|-------|----------------------------------------------------|
|           | Eich  | nier <u>E</u> dition | <u>A</u> ffichage | Insertion | Forma <u>t</u> | Outil | s Ta <u>b</u> leau Fe <u>n</u> être <u>?</u>       |
|           | D     | Nouveau              |                   |           | Ctrl+N         |       | 🗠 🗸 🍓 ኛ 🛃 📰 🔜 🏭 🚜 🔍 ¶                              |
| No        | Þ     | <u>O</u> uvrir       |                   |           | Ctrl+O         |       | ▪ G I S ⊵ ABC ≣ ≣ ≣                                |
|           |       | <u>F</u> ermer       |                   |           |                | _     | 8                                                  |
| <u>ات</u> |       | Enregistrer          |                   |           | Ctrl+S         |       |                                                    |
| ~         |       | En <u>r</u> egistrer | sous              |           |                |       |                                                    |
| .         |       | Versions             |                   |           |                |       |                                                    |
| -         |       | Mise en <u>p</u> ag  | je                |           |                |       |                                                    |
| -         | Q.    | Aperçu ava           | nt impressio      | n         |                |       |                                                    |
| 2         | 9     | Imprimer             |                   |           | Ctrl+P         |       | I                                                  |
| ÷         |       | Envoyer ve           | rs                |           |                | •     | 🖂 Destinataire du <u>m</u> essage                  |
| 21        |       | Propriété <u>s</u>   |                   |           |                |       | 🖉 Destinataire du <u>r</u> outage                  |
| ?         |       |                      |                   |           |                |       | Dossier E <u>x</u> change                          |
| 21        |       |                      |                   |           |                | 1     | 🐼 Destinataire de la <u>t</u> élécopie Alt+Ctrl+\$ |
| <u>.</u>  |       |                      |                   |           |                |       | Microsoft PowerPoint                               |
| 4         |       |                      |                   |           |                | Ī     |                                                    |
| 1         |       | Ouitter              |                   |           |                | _     |                                                    |
| in 1      |       | Tauren               | _                 | _         |                |       |                                                    |

Exemple : Microsoft Word 97 et ultérieur

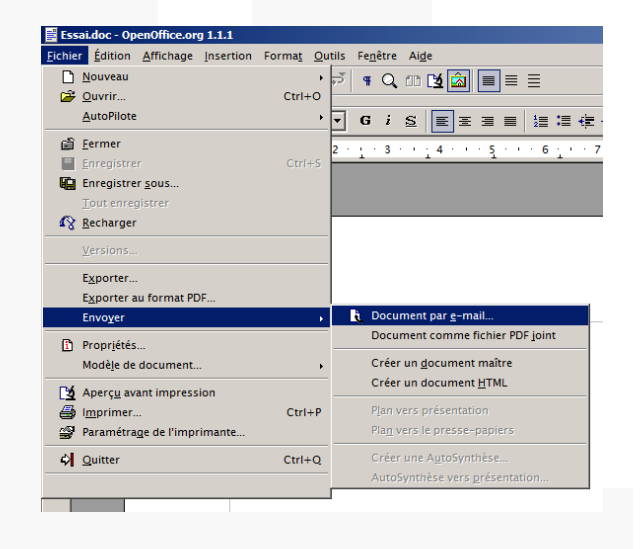

### Exemple : OpenOffice.org

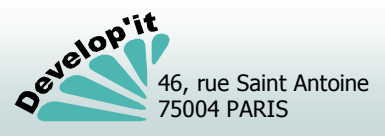